# Regolazione

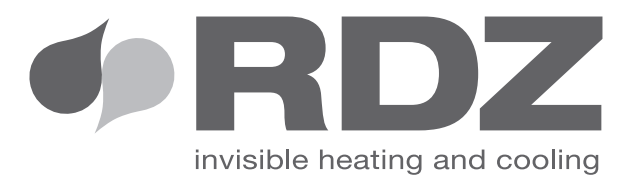

# Wi-TP Pro

# Pannello di controllo "Touch-screen"

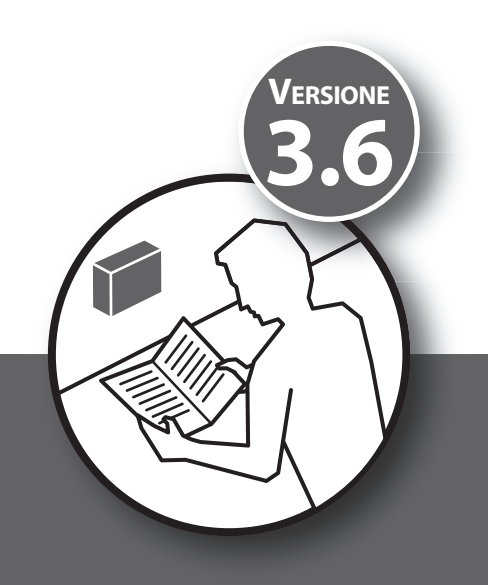

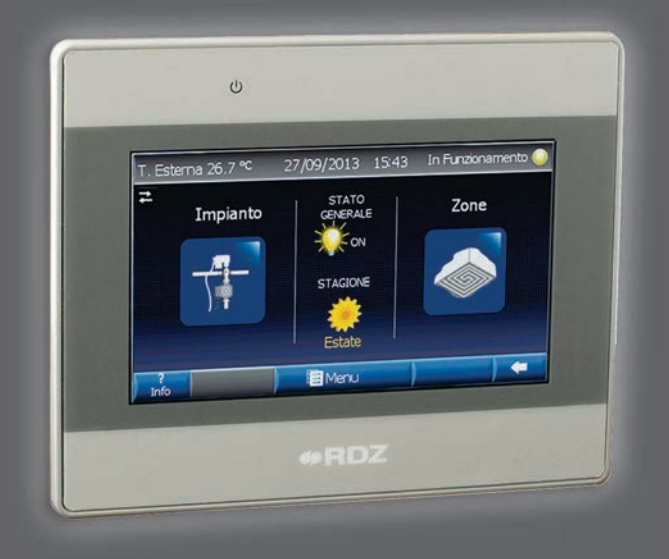

# **MANUALE TECNICO**

# AVVERTENZE PER LA SICUREZZA

Leggere con attenzione questo libretto prima dell'installazione e/o dell'uso dell'apparecchiatura e conservarlo in un luogo accessibile. La presente apparecchiatura costituisce un componente che fa parte di installazioni complesse: è compito dell'impiantista elettrico redigere lo schema generale dell'impianto e dei collegamenti elettrici esterni all'apparecchiatura. L'ufficio tecnico del Costruttore si rende disponibile ai numeri indicati sul retro del presente libretto per consulenze o richieste tecniche particolari.

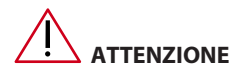

L'installazione e la manutenzione vanno eseguiti solo da personale qualificato.

Gli impianti idraulici, elettrici ed i locali di installazione delle apparecchiature devono rispondere alle norme di sicurezza, antinfortunistiche e antincendio in vigore nel Paese di utilizzo.

- E' indispensabile collegare l'apparecchiatura ad un efficace impianto di terra e includerla in un sistema equipotenziale la cui efficacia deve ottemperare alle norme in vigore.
- Prima di eseguire il collegamento elettrico, accertarsi che la tensione e la frequenza riportate sulla targhetta caratteristiche corrispondano a quelle dell'impianto d'alimentazione.

# AVVERTENZE GENERALI

- Se dopo aver disimballato l'apparecchiatura si nota una qualsiasi anomalia non utilizzare l'apparecchiatura e rivolgersi ad un Centro di Assistenza autorizzato dal Costruttore.
- Alla fine dell'installazione smaltire gli imballi secondo quanto previsto dalle normative in vigore nel Paese di utilizzo.
- Esigere solo ricambi originali: la mancata osservazione di questa norma fa decadere la garanzia.
- Il Costruttore declina ogni responsabilità nei casi seguenti:
- Non vengano rispettate le avvertenze e le norme di sicurezza sopra indicate, comprese quelle vigenti nei paesi di installazione.
- Mancata osservanza delle indicazioni segnalate nel presente manuale.
- Danni a persone, animali o cose, derivanti da una errata installazione e/o uso improprio di prodotti e attrezzature.
- Inesattezze o errori di stampa e trascrizione contenuti nel presente manuale.
- Il Costruttore, inoltre, si riserva il diritto di cessare la produzione in qualsiasi momento e di apportare tutte le modifiche che riterrà utili o necessarie senza obbligo di preavviso.

# SMALTIMENTO

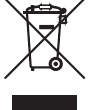

In base a quanto previsto dalle seguenti direttive europee 2011/65/CE, 2012/19/CE e 2003/108/CE, relative alla riduzione dell'uso di sostanze pericolose nelle apparecchiature elettriche ed elettroniche, nonché allo smaltimento dei rifiuti.

 Il simbolo del cassonetto barrato riportato sull'apparecchiatura indica che il prodotto alla fine della propria vita utile deve essere raccolto separatamente dagli altri rifiuti.

L'utente dovrà, pertanto, conferire l'apparecchiatura giunta a fine vita agli idonei centri di raccolta differenziata dei rifiuti elettronici ed elettrotecnici, oppure riconsegnarla al rivenditore al momento dell'acquisto di una nuova apparecchiatura di tipo equivalente, in ragione di uno a uno. L'adeguata raccolta differenziata per l'avvio successivo dell'apparecchiatura dismessa al riciclaggio, al trattamento e allo smaltimento ambientale compatibile contribuisce ad evitare possibili effetti negativi sull'ambiente e sulla salute e favorisce il riciclo dei materiali di cui è composta l'apparecchiatura. Lo smaltimento abusivo del prodotto da parte dell'utente comporta l'applicazione delle sanzioni previste dalla vigente normativa in materia.

# 

|   | Descrizione                 | Pag. |
|---|-----------------------------|------|
|   | Avvertenze per la sicurezza | 3    |
|   | Avvertenze generali         | 3    |
|   | Smaltimento                 | 3    |
|   | Operazioni preliminari      | 4    |
| 1 | Contenuto imballo           | 5    |
| 2 | Descrizione                 | 5    |
| 3 | Dati Tecnici                | 6    |
| 4 | Installazione               | 7    |
| 5 | Collegamenti Elettrici      | 9    |
| 6 | Menu Tecnico                | 12   |

# OPERAZIONI PRELIMINARI

### **ISPEZIONE, TRASPORTO E DISIMBALLO**

All'atto del ricevimento verificare immediatamente l'integrità dell'imballo: il prodotto è partito in perfetto stato, eventuali danni dovranno essere immediatamente contestati al trasportatore ed annotati sul Foglio di Consegna prima di controfirmarlo. Il Cliente, entro 8 giorni, deve avvisare il Costruttore sull'entità e la tipologia dei danni rilevati compilando un rapporto scritto.

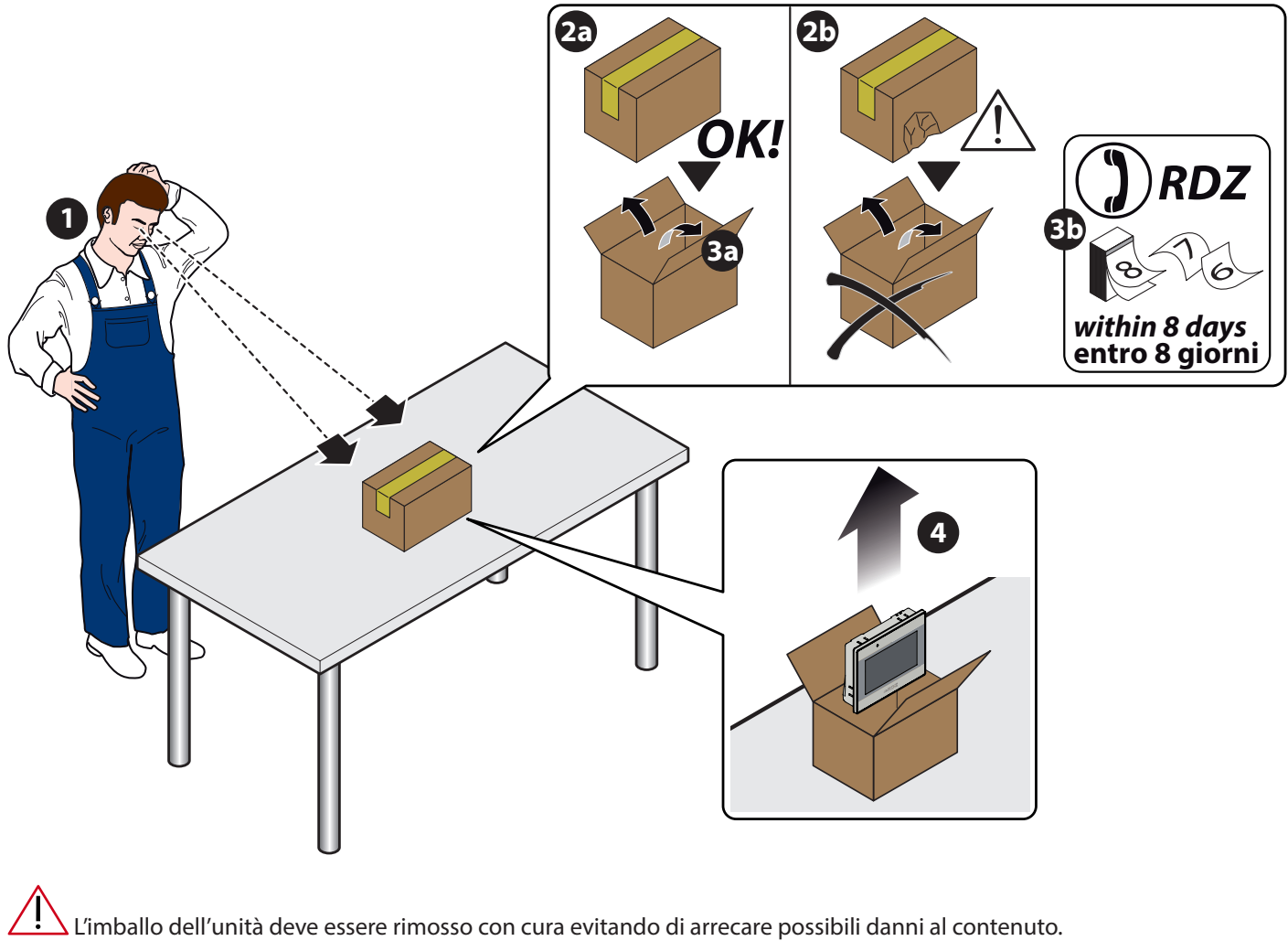

I materiali che costituiscono l'imballo sono di natura diversa: legno, cartone, nylon, ecc.

Conservarli separatamente e consegnarli per lo smaltimento o l'eventuale riciclaggio, alle aziende preposte allo scopo e ridurne così l'impatto ambientale.

# 1 CONTENUTO IMBALLO

| Rif. | Descrizione                                                       |
|------|-------------------------------------------------------------------|
| а    | Interfaccia utente touch panel Wi-TP PRO + Software per Wi-TP PRO |
| b    | Alimentatore 24 V ac                                              |
| с    | Adattatore RS232 morsetto-485                                     |
| d    | Schede seriali RS485                                              |
| e    | Manuale Utente Wi-TP PRO                                          |
| f    | Manuale Tecnico Wi-TP PRO                                         |

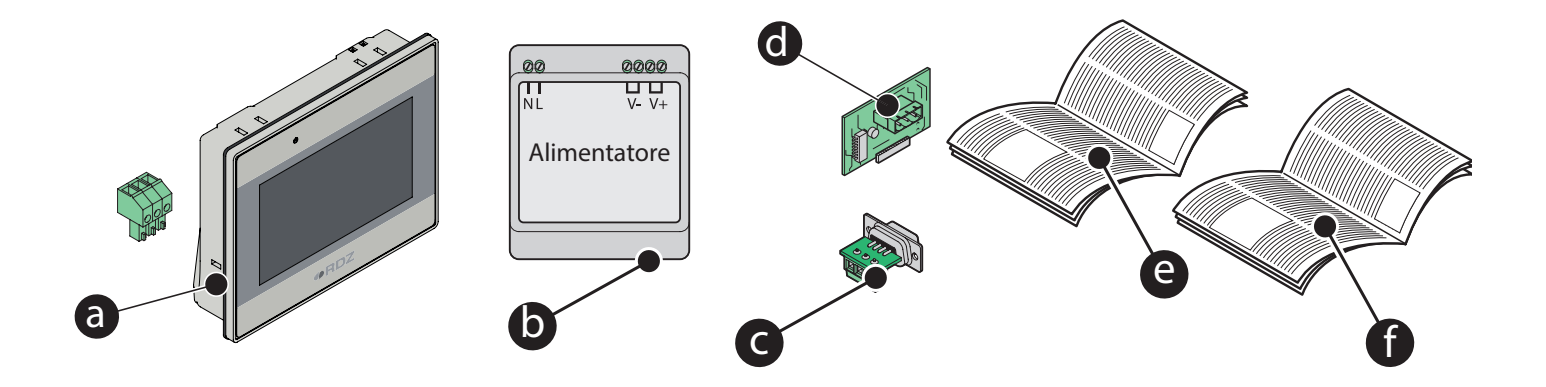

# 2 DESCRIZIONE

Pannello di controllo "Touch-screen" per la supervisione dell'impianto.

Rende intuitivo l'utilizzo della termoregolazione EVO/Wi utilizzando la flessibilità di visualizzazione e di comando di un Touch Panel.

Il Wi-TP Pro dà la possibilità di remotare le informazioni attraverso la porta Ethernet. Le informazioni possono essere viste attraverso un PC collegato alla rete Lan o Web con un qualsiasi Browser (ad es. Internet Explorer). Il software installato nel WI-TP è disponibile in tre differenti versioni che si differenziano per semplicità di utilizzo e per il numero di informazioni visualizzate:

| Versione Base        | (default) | VB  |
|----------------------|-----------|-----|
| Versione Full        |           | VF  |
| Versione For Dummies |           | VFD |

(Per il cambio della versione fare riferimento al capitolo 6.4.1, maschera 1.1.1 Menu Tecnico / Generale ).

# 3 DATI TECNICI

### SPECIFICHE

| Costruzione            | Plastica stampata              |                  |  |  |
|------------------------|--------------------------------|------------------|--|--|
| Schermo                | 4.3" 16M colori TFT LCD        |                  |  |  |
| Processore             | 32 bits RISC Cortex-A8 600MHz  |                  |  |  |
| DRAM                   | 128 MB integrata               | 128 MB integrata |  |  |
| Memoria                | 128 MB memoria flash integrata |                  |  |  |
|                        | Com1: RS-232/RS-485 2w/4w      | a                |  |  |
|                        | Com3: RS-485 2w                | b                |  |  |
|                        | USB 2.0 x 1                    | G                |  |  |
|                        | Porta Ethernet (10/100 Base-T) | 0                |  |  |
| Alimentazione          | 24±20%VDC,250mA@24VDC          |                  |  |  |
| Dimensioni (L x A x P) | 128 x 102 x 32mm               |                  |  |  |
| Peso                   | 0.25 kg                        |                  |  |  |

### LCD DISPLAY

| Tipo display              | TFT LCD              |
|---------------------------|----------------------|
| Dimensione display        | 4.3″                 |
| Profondità di colore      | 16M                  |
| Risoluzione               | 480 x 272            |
| Dimensione Pixel (HxV)    | 0.198 x 0.198 mm     |
| Angolo di visuale (°)     | 50/70/70/70(T/B/R/L) |
| Luminosità (cd/m²)        | 500                  |
| Retroilluminazione        | LED                  |
| Durata retroilluminazione | > 30,000 hrs         |
| Contrasto                 | 500:1                |

## SPECIFICHE AMBIENTALI

| Temperatura di<br>utilizzo         | 0° ~ 50°C (32° ~ 122°F)                   |
|------------------------------------|-------------------------------------------|
| Temperatura di<br>immagazzinamento | -20° ~ 60°C (-4° ~ 140°F)                 |
| Umidità relativa                   | 10% ~ 90% @ 40°C, non condensante         |
| Shock (operation)                  | 10 to 25Hz(X,Y,Z direction 2G 30 minutes) |

# **QUOTE DIMENSIONALI**

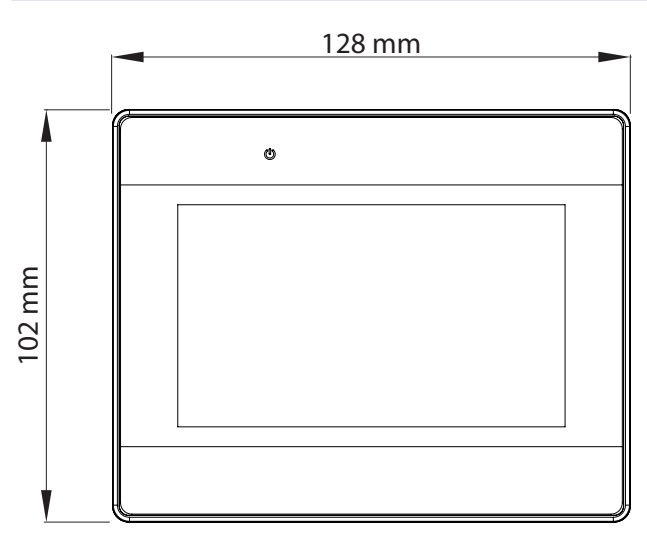

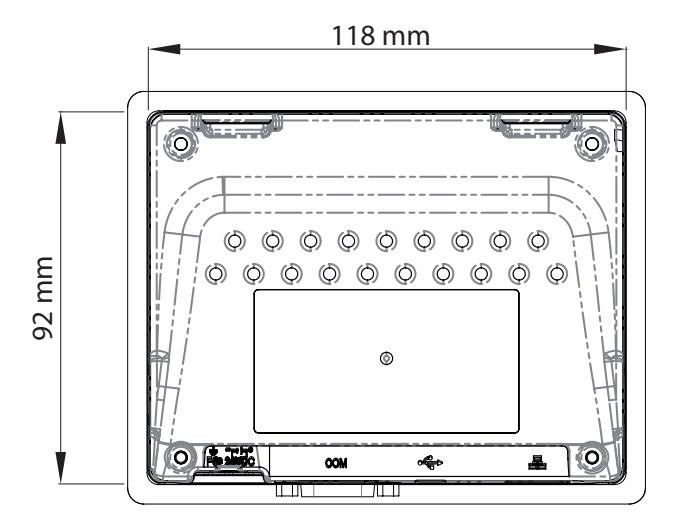

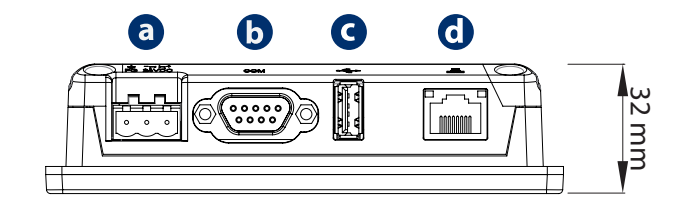

# 4 INSTALLAZIONE

4.1 **PREDISPOSIZIONI** 

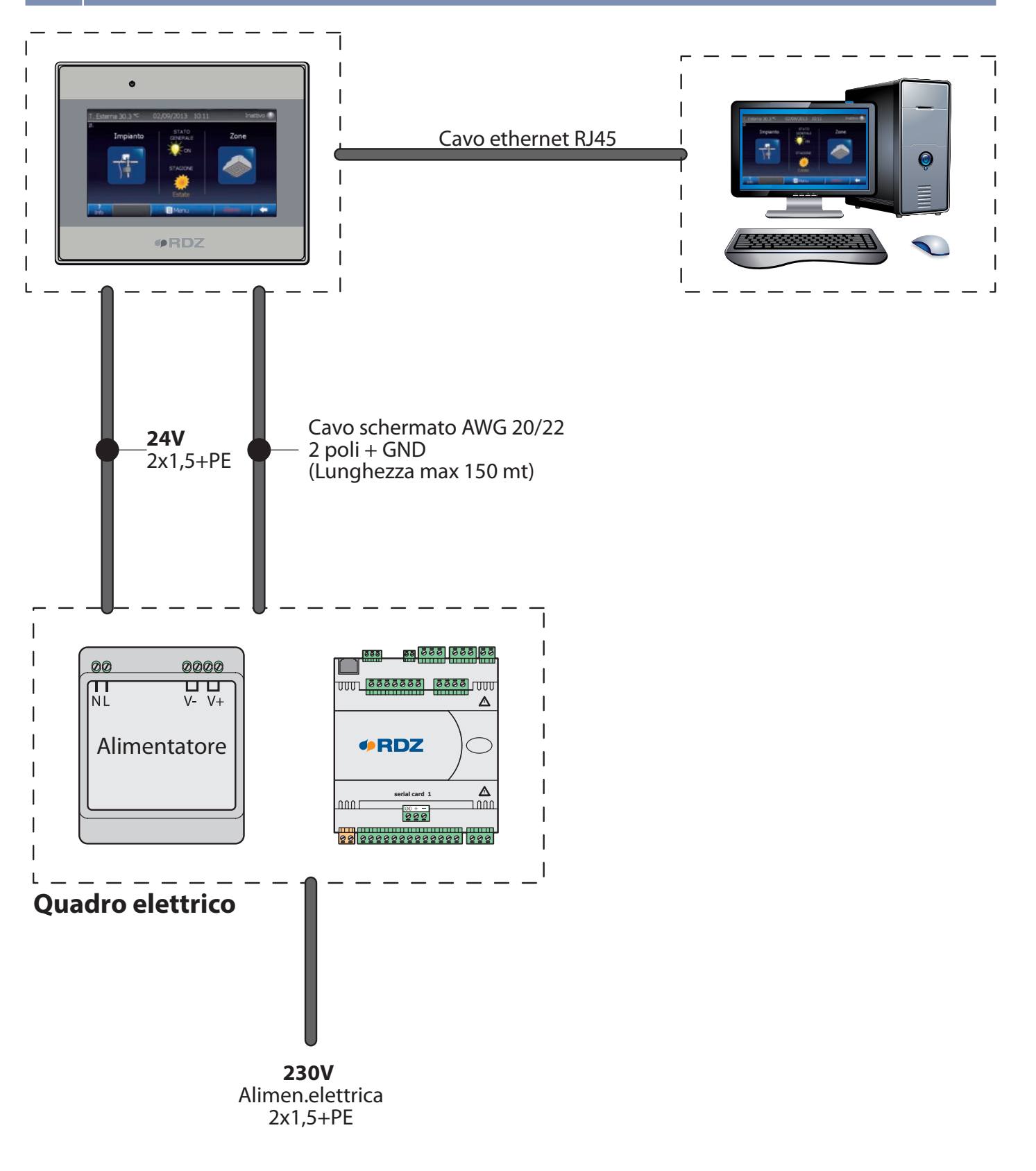

# 4.2 INSTALLAZIONE A PARETE

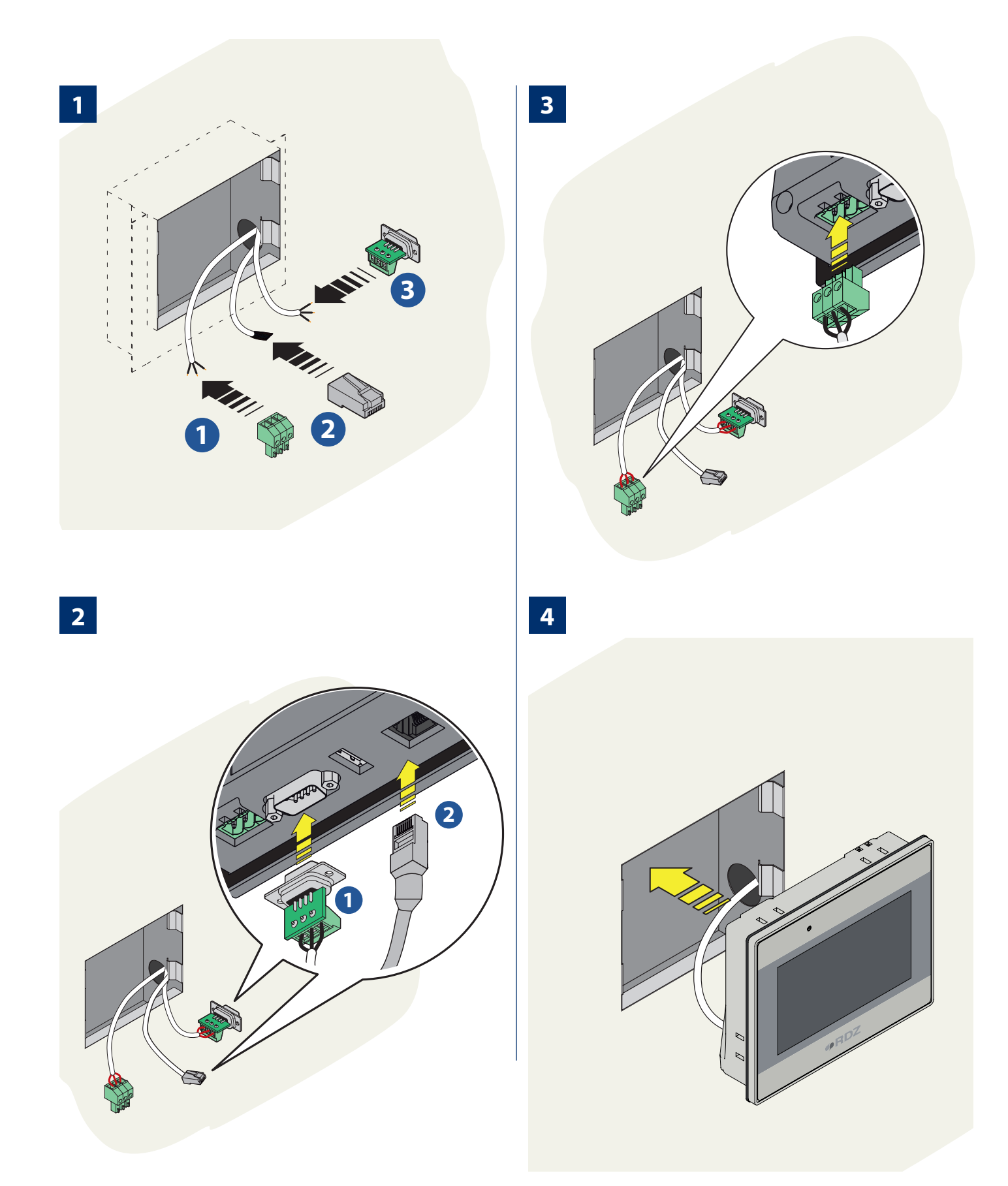

# 5 COLLEGAMENTI ELETTRICI

### 5.1 SCHEMI ELETTRICI DI COLLEGAMENTO CENTRALINE FAMIGLIA WI/EVO

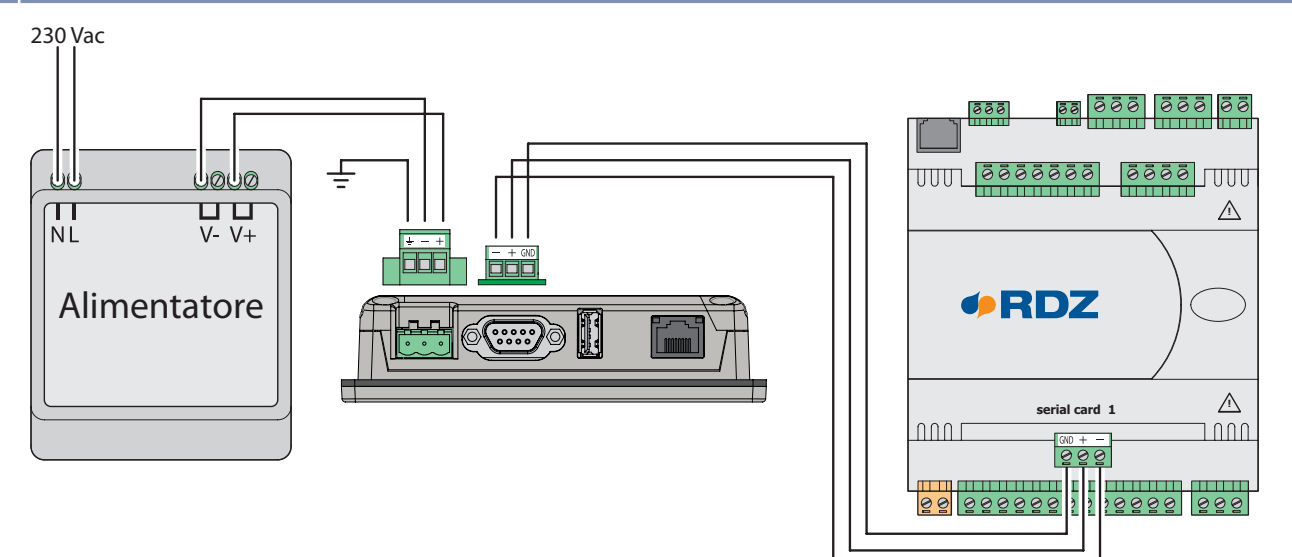

# 5.1.1 SCHEMI ELETTRICI DI COLLEGAMENTO CENTRALINE FAMIGLIA LC

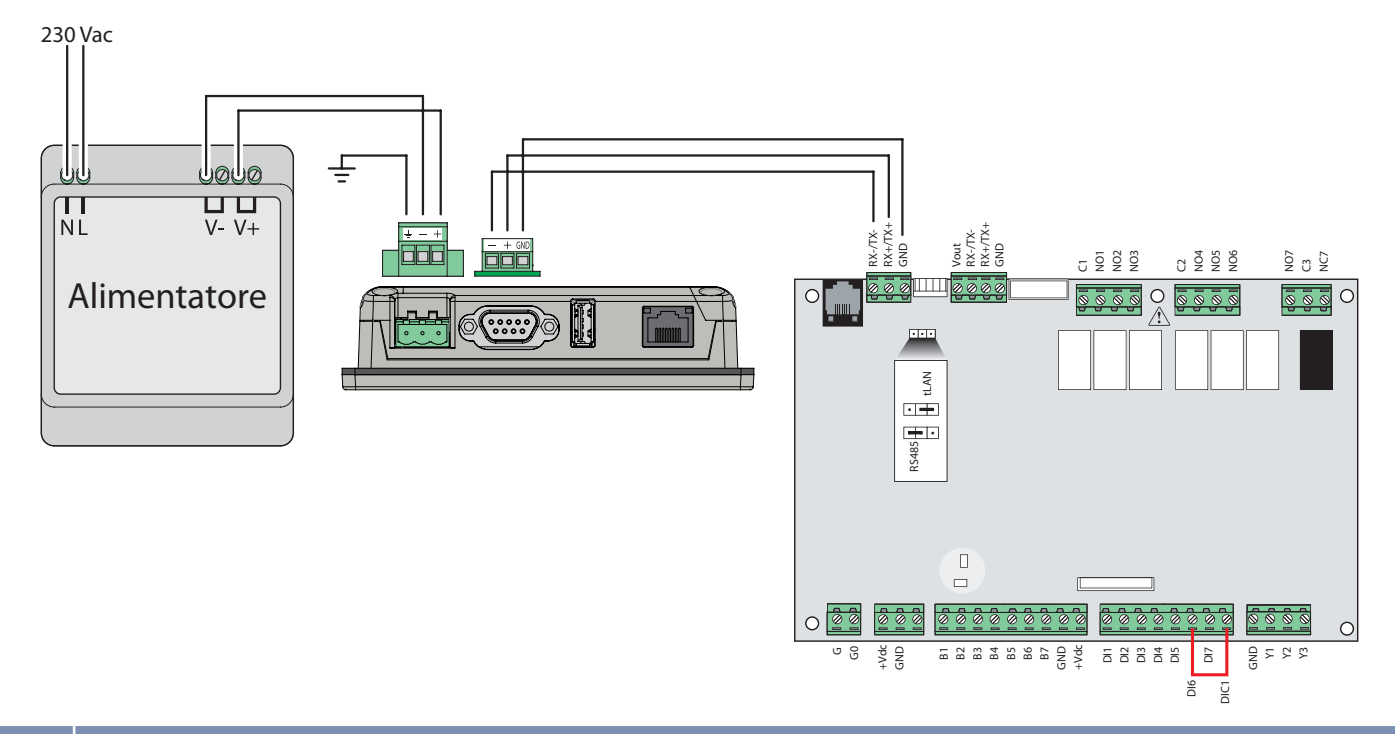

# 5.2 CONNETTIVITA' LOCALE

Il WI-TP è un dispositivo di comunicazione con schermo Touch da 4,3" interfacciabile con le centraline WI / EVO / LC, che permette la visualizzazione e la gestione dell'impianto con modalità locale e supervisione.

La comunicazione avviene esclusivamente tra la centralina (WI/EVO/LC) e il WI-TP per il controllo dell'impianto. In questa modalità il collogamento di tipo PS485, ci offettua tra il

il collegamento, di tipo RS485, si effettua tra il connettore seriale del WI-TP (COM1 [RS485 2W]) e la Scheda seriale RS485 (RDZ Art. 6600155) della centralina EVO/WI o il connettore 2 della centralina LC per la quale è anche necessario collegare elettricamentre tra loro i morsetti "DI6" e "DIC1" al connettore 6.

Per la connessione Bus II cavo di collegamento deve essere di tipo schermato (Es. AWG 20/22) per una lunghezza massima di 150m.

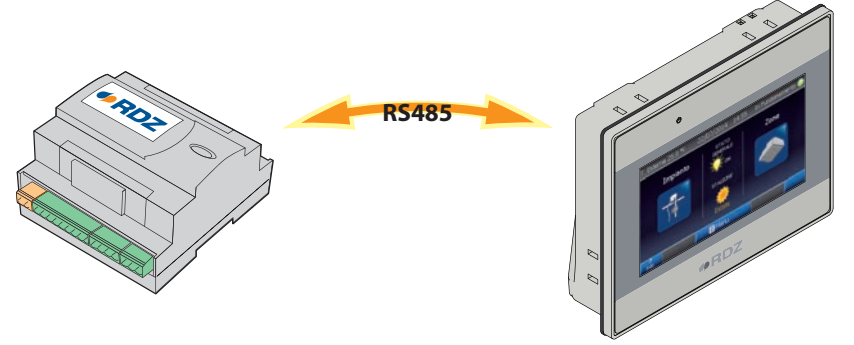

### 5.3 CONNETTIVITA' SUPERVISORE

Nella modalità supervisore è possibile il collegamento del pannello alla rete ethernet per il controllo locale (LAN) o remoto (WAN).

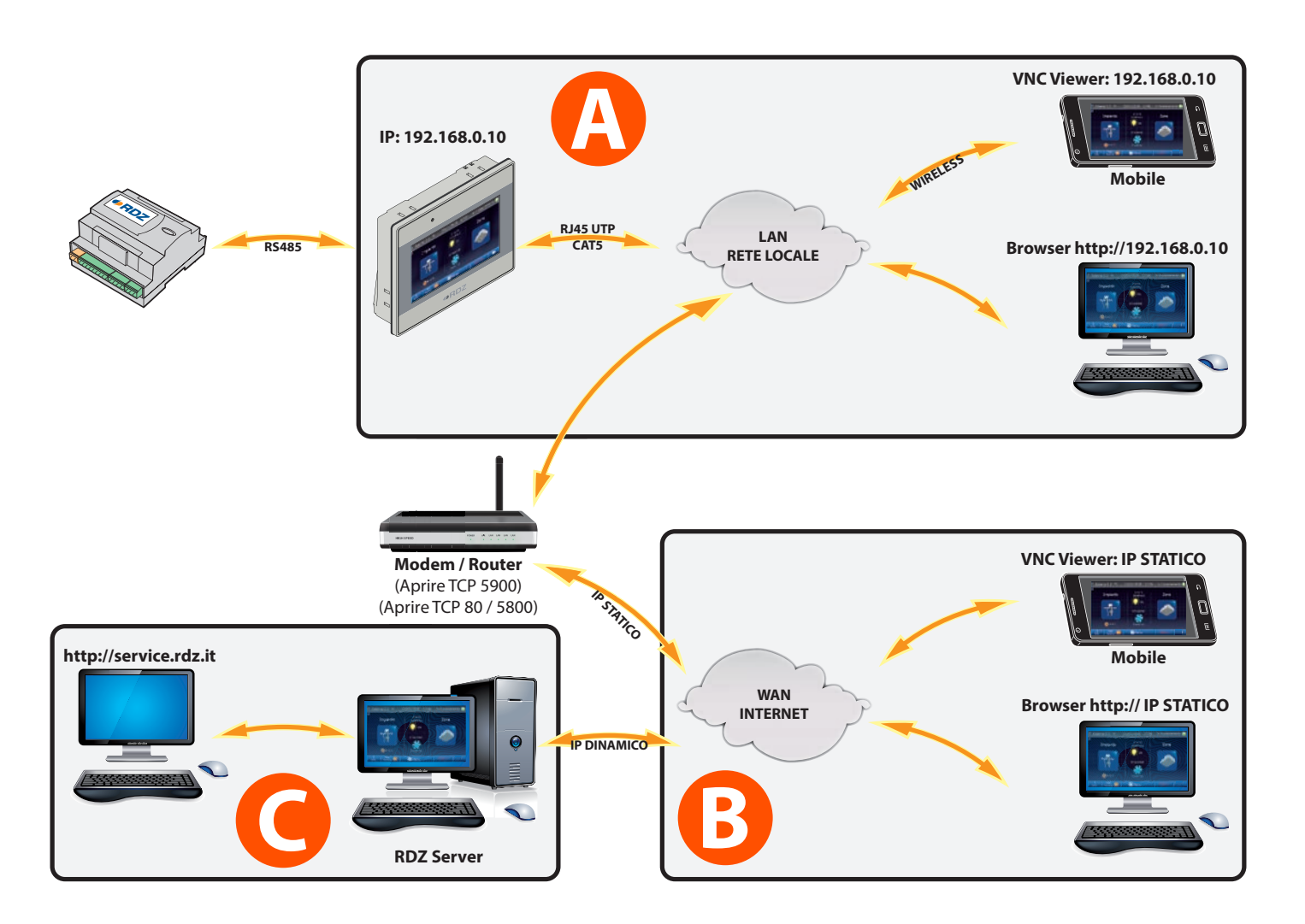

#### **MODALITA' DI COLLEGAMENTO**

# Controllo locale (LAN):

Una volta effettuato il collegamento del WI-TP alla rete locale (Local Area Network) tramite cavo ethernet (Es. RJ45 UTP CAT5) e configurato l'indirizzo IP, è possibile controllare l'impianto anche via pc o dispositivo mobile (Smartphone, Tablet, etc...). Per questo tipo di controllo è necessario munirsi di un client VNC Viewer, software gratuito facilmente reperibile su internet es.: • https://www.realvnc.com/download/viewer/ (PC/Mac)

https://play.google.com/store/apps/details?id=com.realvnc.viewer.android (Android)

# B Controllo Remoto (WAN) IP Statico:

Se il collegamento Internet dispone di un indirizzo IP statico, è possibile, con le stesse modalità del controllo locale, raggiungere il WI-TP anche in maniera remota via Internet.

# Controllo Remoto (WAN) IP Dinamico:

Se il collegamento internet presente nei locali dell'impianto non dispone di un indirizzo statico, è possibile sfruttare il Server RDZ, attivando il collegamento alla voce "Connettività" del WI-TP e raggiungendo l'impianto tramite il sito RDZ: http://service.rdz.it

Nota: per l'utilizzo dei collegamenti di cui ai punti 🕒 e 🗲 è necessario aprire le porte TCP 5900 (Client VNC), sul Modem / Router installato localmente (fare riferimento alla manualistica del Router). NOTA: Per usufruire del servizio di aggiornamento remoto aprire anche la porta TCP 20248.

## 5.4 PRIMO AVVIO

Dalla versione software 3.51, nella schermata di avvio, è possibile impostare l'identificativo della centralina a cui ci si vuole collegare. Per dare la possibilità di collegare il WI-TP a centraline di tipo centralizzato, è possibile inserire l'ID corretto (se valore diverso da 1) all'avvio della centralina (Fig. 1).

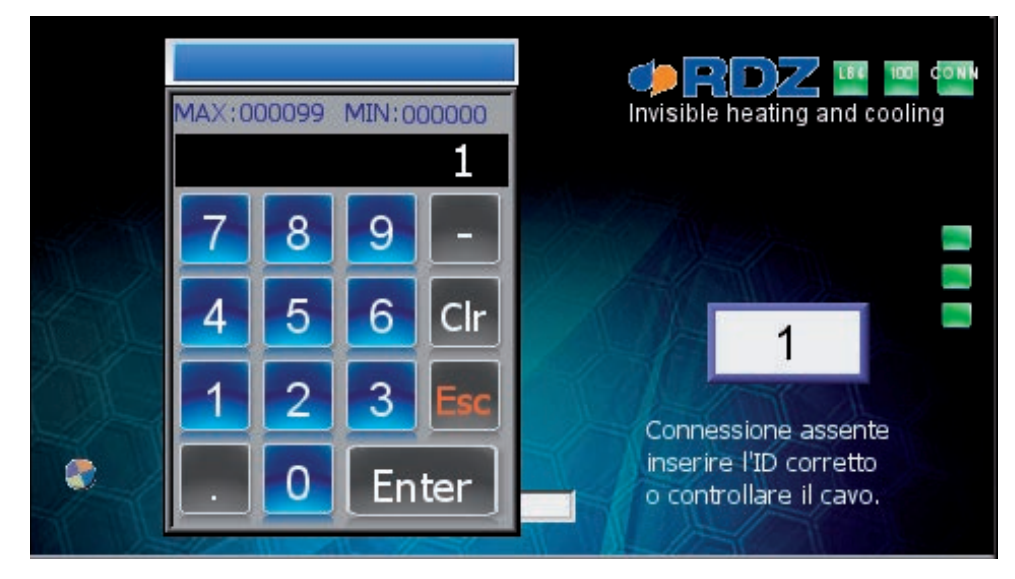

Fig. 1

Una volta inserito l'ID corretto il WI-TP procederà con il caricamento (Fig. 2).

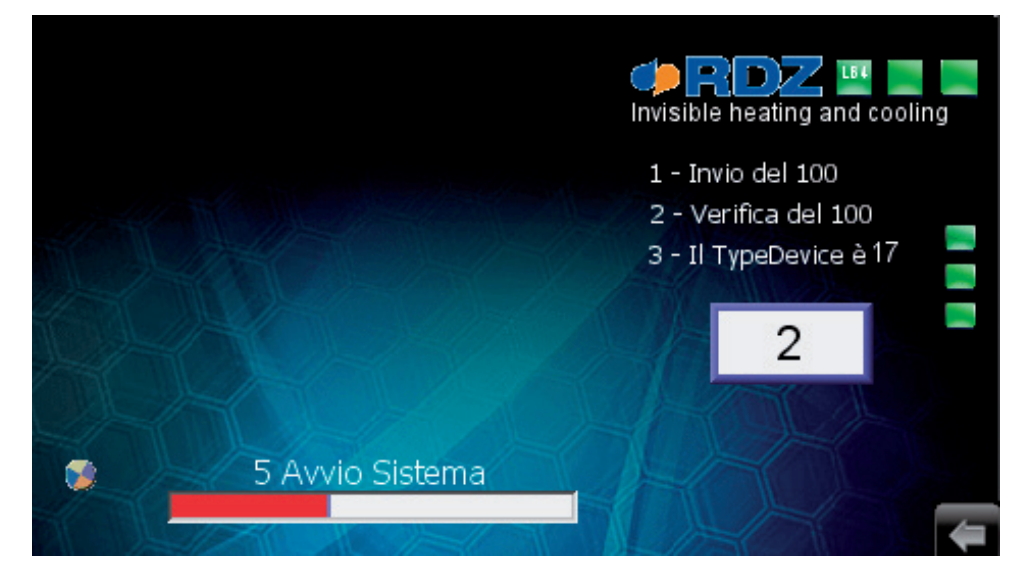

Fig. 2

#### **CONFIGURAZIONE INDIRIZZO IP** 5.5

La configurazione dell'indirizzo IP del dispositivo è possibile nelle seguenti modalità:

#### IN ASSENZA DI COLLEGAMENTO CON LA CENTRALINA WI

Nel caso in cui non ci fosse la possibilità di collegare il WI-TP con la centralina, è possibile configurare l'indirizzo IP utilizzando la "System Tool Bar" nel seguente modo: (Fig. 1-2-3-4)

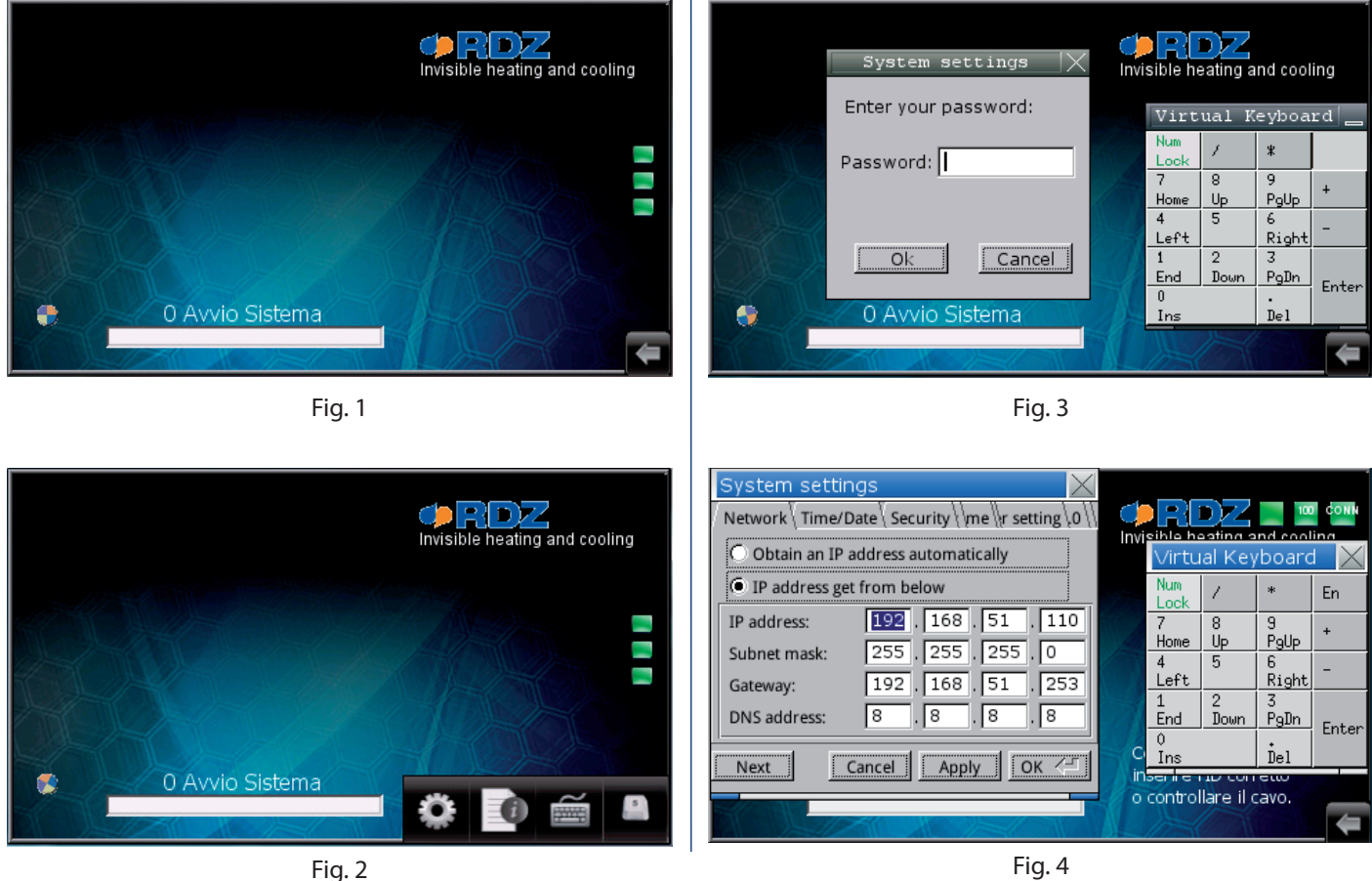

Fig. 4

#### IN PRESENZA DEL COLLEGAMENTO CON LA CENTRALINA WI

In questo caso la procedura di configurazione dell'indirizzo IP avviene attraverso la maschera "Imposta Connessione", il percorso per accedere alla maschera di configurazione dell'indirizzo è:

#### • VB (Fig. 5): Home / Menu / Info Impianto Connettività / Imposta Connessione;

#### • VF (Fig. 6): Home / Principale / Generale / Connettività.

#### • VFD: Non presente.

(Per il cambio della versione fare riferimento al capitolo 6.4.1, maschera 1.1.1 Menu Tecnico / Generale).

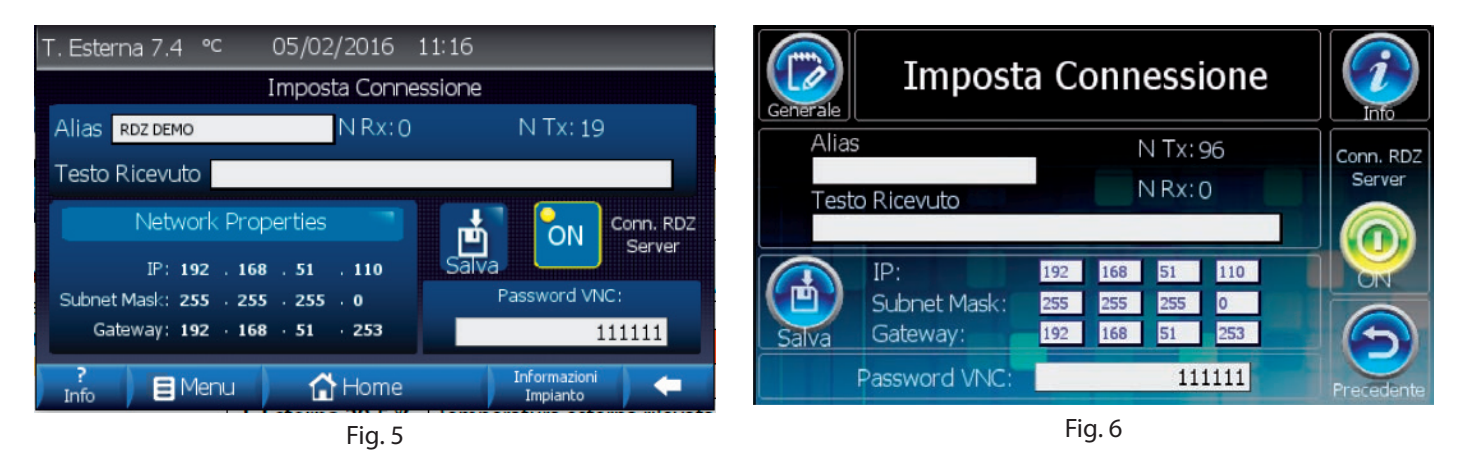

N.B.: All'interno della maschera è inoltre possibile cambiare la password per il collegamento remoto e l'alias dell'impianto.

# 6 MENU TECNICO

### 6.1 DESCRIZIONE GENERALE

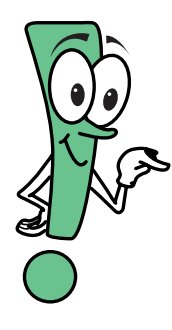

Il programma installato nel WI-TP esercita il controllo sulla centralina EVO/Wi su due differenti livelli: •"Livello Utente": l'utente può inserire i valori delle temperature di comfort desiderate, le fasce orarie di

funzionamento con orari giornalieri e settimanali (No Versione FD), etc. I dati introdotti sono indispensabili per fare in modo che la centralina di controllo soddisfi le esigenze dell'utente.

• "Livello Tecnico": è uguale per le tre versioni software, in questo livello (protetto da password) vengono impostati i settaggi della centralina. L'utilizzo è consigliato solo da parte del personale tecnico specializzato, in quanto una errata introduzione dei valori potrebbe generare malfunzionamenti dell'impianto.

L'uso del WI-TP è facile ed intuitivo, ogni schermata è strutturata in maniera da permettere una semplice lettura o una veloce introduzione dei dati al fine di raggiungere lo scopo prefissato. Ogni versione software visualizza un numero differente di informazioni e funzionalità:

| Versione Base        | E' quella che viene caricata di default, permette il settaggio dei maggiori parametri dell'impianto, di programmare le fasce orarie ed i modi di funzionamento di ogni zona.        | VB  |
|----------------------|----------------------------------------------------------------------------------------------------|-----|
| Versione Full        | Include tutte le funzionalità della "Versione Base" ma si differenza da quest'ultima per il maggior numero di informazioni visualizzate e per il modo di visualizzarle graficamente | VF  |
| Versione For Dummies | Si caratterizza per il numero ridotto di maschere visualizzate, e per il modo estremamente semplice di visualizzarle, manca della parte di programmazione.                          | VFD |

#### (Per maggiori dettagli sull'utilizzo delle differenti versioni software fare riferimento al manuale utente).

Nelle versioni "Base" e "Full" ogni maschera è dotata di un tasto "Precedente" e di un tasto "Info" in cui si può leggere una breve descrizione delle funzionalità della maschera stessa, (Vedi Tabella A).

| Tabella "A" |           |                                                                                                    |
|-------------|-----------|----------------------------------------------------------------------------------------------------|
| Pulsanti    |           |                                                                                                    |
| VF          | VB        | Descrizione                                                                                                    |
| ?           | ?<br>Info | Apre una finestra in cui si può leggere una breve descrizione delle funzionalità della maschera in cui si è posizionati |
|             | -         | Ritorna alla maschera in cui si era in precedenza                                                                       |

# 6.2 DESCRIZIONE GENERALE MODIFICA DEI DATI

La procedura di inserimento e modifica dei dati è prevista in varie modalità; attraverso dei menù a tendina, con popup multiscelta, con un semplice "Tastierino Numerico" o attraveso una "Tastiera qwerty" virtuali che compaiono ogni qualvolta si preme su di un "Campo editabile", tranne in alcune maschere di visualizzazione dove si può solamente accedere alle informazioni sul funzionamento dell'impianto senza nessuna possibilità di variazione. All'interno del manuale, viene descrittta per ogni maschera quali sono i campi editabili e con che modalità si andranno a modificare.

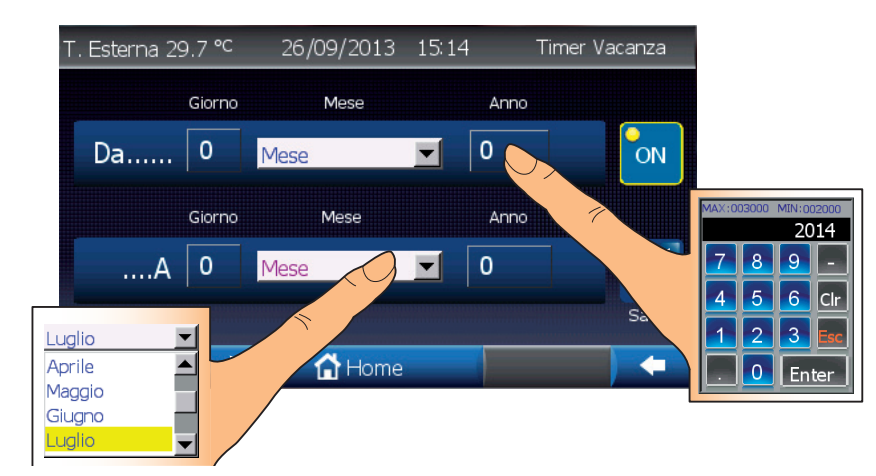

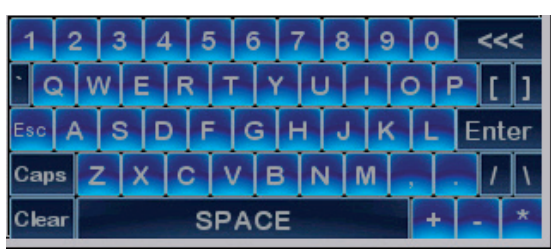

N.B. Per una descrizione dettagliata dei parametri / funzionalità da modificare fare riferimento al Manuale Tecnico della centralina a cui è collegato il Touch Panel.

# 6.3 SCHEMA RIASSUNTIVO DELLE MASCHERE

Per accedere a queste maschere si dovrà prima seguire il percorso:

- VB, VFD: Home / Menu / Menu Tecnico
- VF: Home / Principale / Menu Tecnico

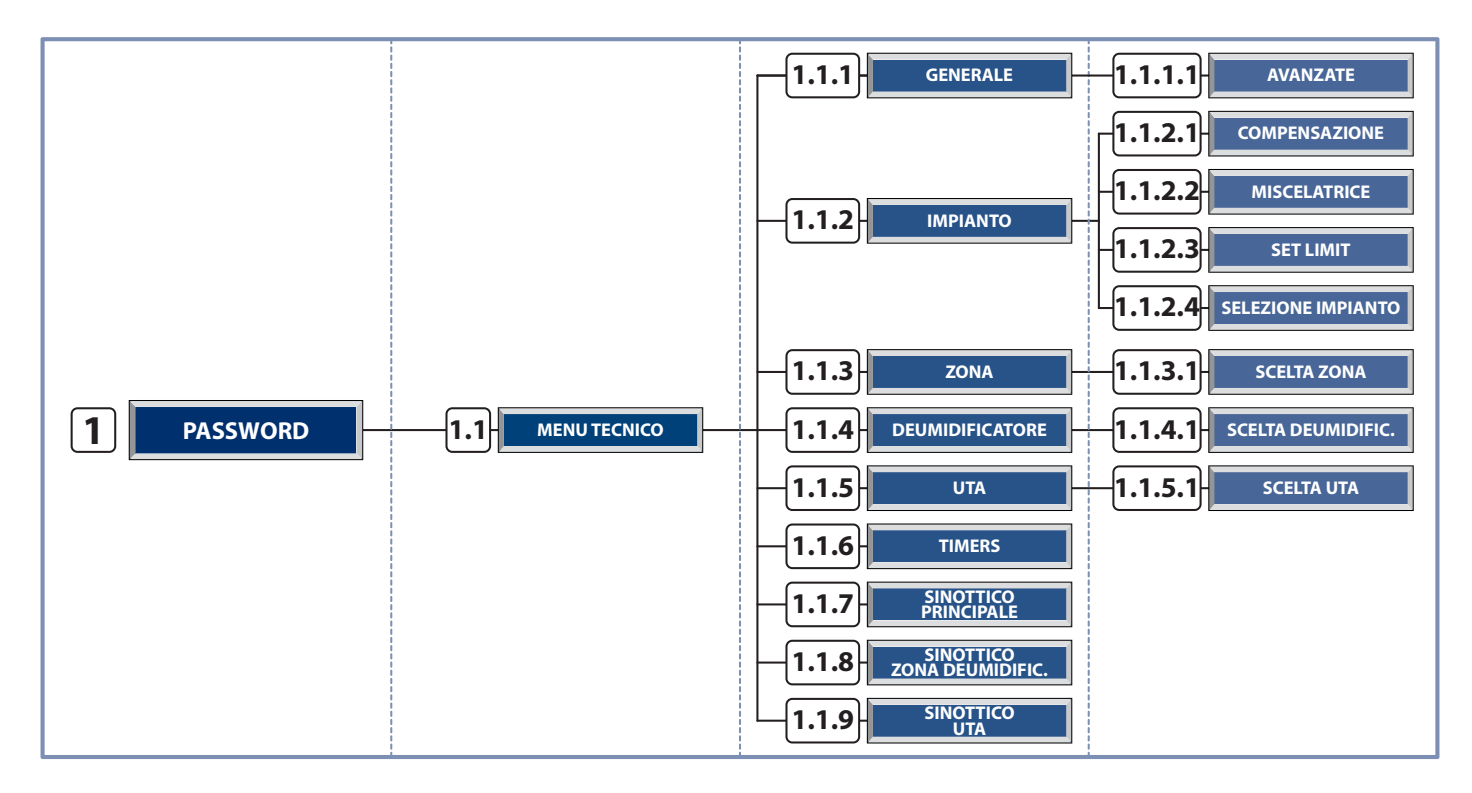

#### **POPUP PASSWORD**

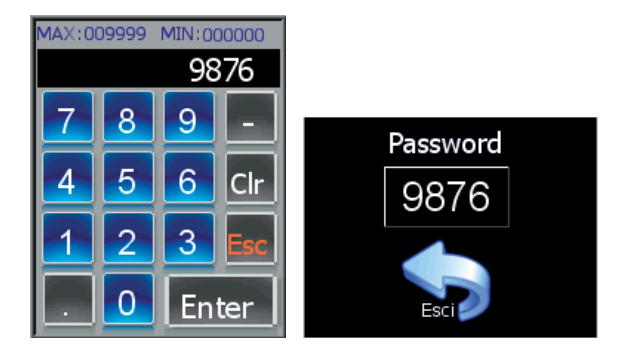

Per accedere alle maschere del menu tecnico bisogna prima inserire la corretta Password **[9876]**. Utilizzare, l'apposito tastierino numerico sia per digitare il numero che per confermare il valore inserito.

M.T.

1

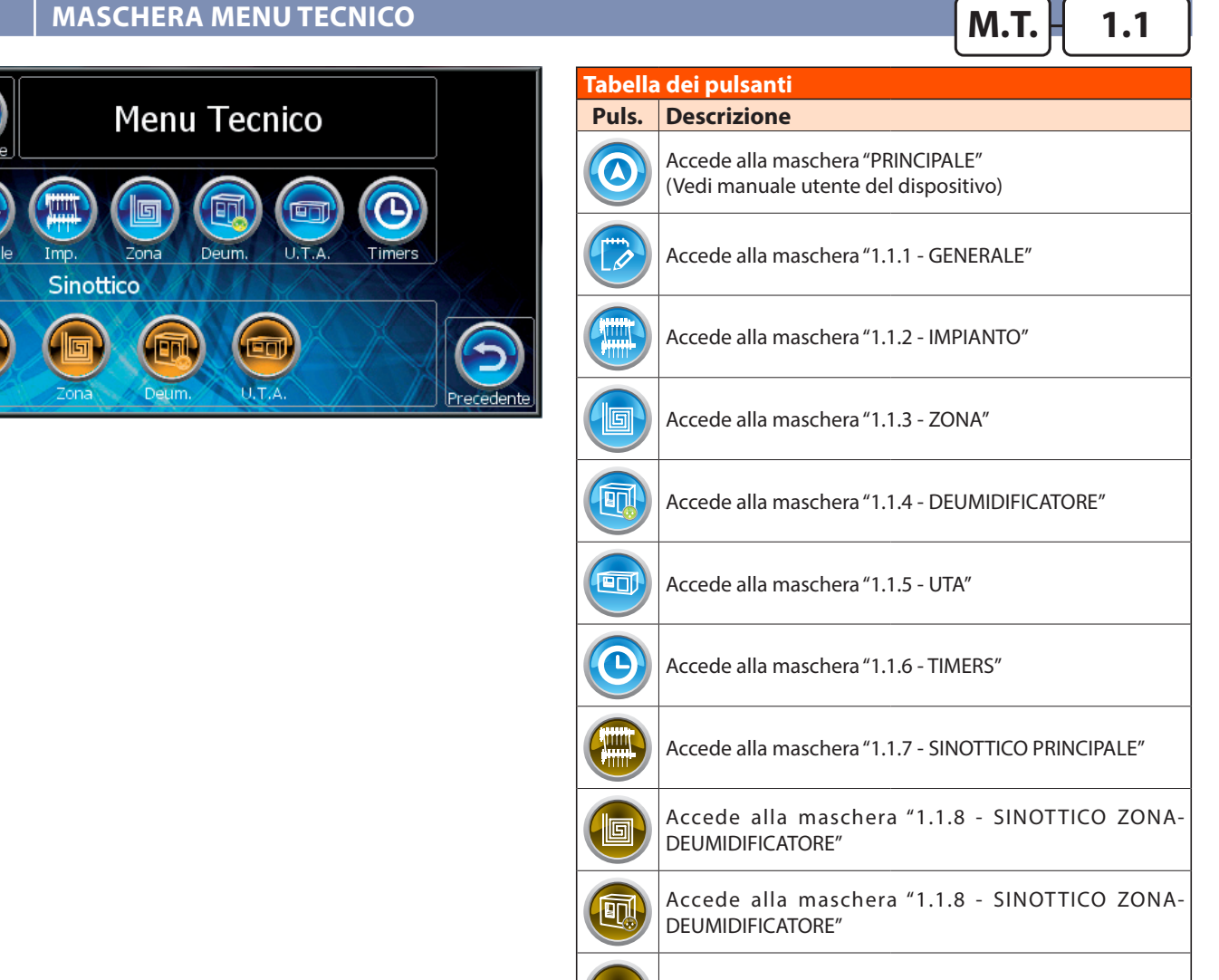

Accede alla maschera "1.1.9 - SINOTTICO UTA"

**M.T.** 

1.1.1

# 6.4.1 MASCHERA MENU TECNICO GENERALE

6.4

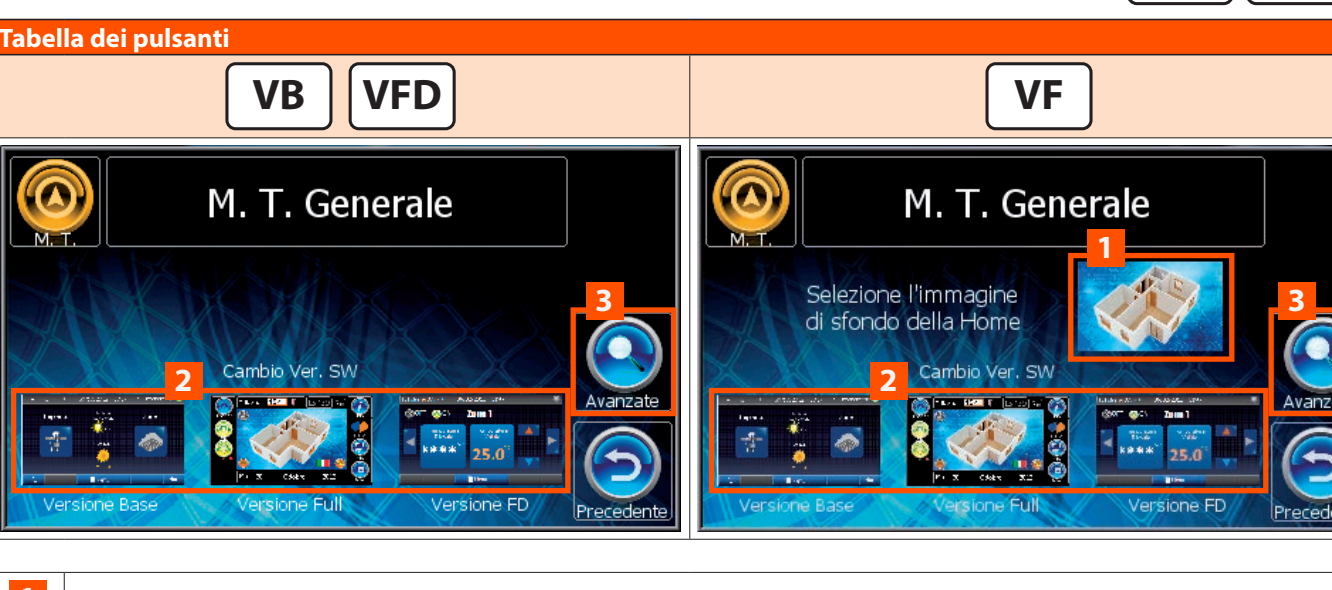

Accede ad una maschera che permette la modifica dell'immagine di sfondo della schermata "Home" (Solo per la versione VF).

2 Permette di passare da una versione all'altra del software, per effettuare il passaggio toccare l'icona della versione voluta.

Accede alla maschera "1.1.1.1 - AVANZATO".

1

## MASCHERA MENU TECNICO AVANZATO 1.1.1.1 M.T. Tabella dei pulsanti M.T. Avanzato 3 Sicurezza Bimbo, attiva dopo min: Sicurezza Bambino Attiva Rileggi dati Impianto e riavvia. 2 Rileva Allarmi Buzzer On/Off Reset HMI VNC ON OFF Attiva l'opzione "Sicurezza Bimbo" e permette di impostare il timer di attivazione. 2 Rilegge i dati della struttura dell'impianto e riavvia il software in versione VB. 3 Forza la lettura degli allarmi 4 Attiva il segnale acustico per ogni set del dispositivo (Es. modifica temperatura zona). 5 Spegne e riaccende il dispositivo. Abilita la funzionalità il Server VNC per il controllo remoto.

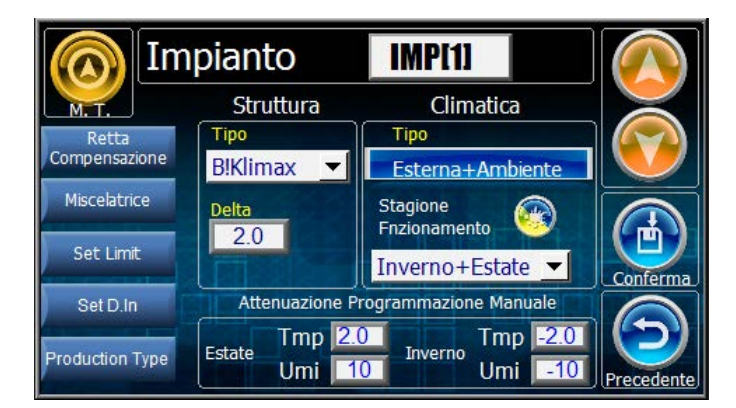

| Tabella dei pulsanti   |                                                                                                    |  |  |
|------------------------|----------------------------------------------------------------------------------------------------|--|--|
| Puls.                  | Descrizione                                                                                                    |  |  |
|                        | Accede alla maschera "0.1 - Menu Tecnico"                                                                      |  |  |
| Retta<br>Compensazione | Apre e chiude il popup "1.1.2.1 - Retta<br>Compensazione"                                                      |  |  |
| Miscelatrice           | Apre e chiude il popup "1.1.2.2 - Miscelatrice"                                                                |  |  |
| Set Limit (*)          | Apre il popup "1.1.2.3 - SET LIMIT"<br>(*) Visibile solo se la funzionalità è presente<br>nell'unità centrale. |  |  |
| Set D.In               | Apre il Popup "1.1.2.4 - SET. D.IN"                                                                            |  |  |
| Production Type        | Apre il Popup "1.1.2.5 PRODUCTION TYPE"                                                                        |  |  |

#### **STRUTTURA**

#### Tipo

Assente: Impianto non configurato. Pavimento: Struttura Pavimento. B!Klimax: Struttura Parete/Soffitto.

AT + Mix: Alta temperatura + miscelatrice

AT: Alta temperatura

**AT DIR:** Alta temperatura Diretta (Attiva solo la Produzione, LC 1.1 – WI 2.2)

#### Delta

Questo parametro caratterizza la tipologia di massetto dell'impianto (legno, cartongesso etc.). Questo parametro va ad influenzare la temperatura di mandata dell'impianto, che viene calcolata anche in base alla resistenza termica della struttura utilizzata.

Di seguito vengono riportati dei parametri indicativi a seconda della struttura dell'impianto:

|                 | Pavimento                              |                                   | B!Klimax/<br>Soffitto/<br>Parete |  |
|-----------------|----------------------------------------|-----------------------------------|----------------------------------|--|
| Spessore        | Delta -<br>Struttura<br>con piastrella | Delta -<br>Struttura<br>con legno | Delta<br>struttura               |  |
| Dai 3 ai 3,5 cm | 2                                      | 3                                 |                                  |  |
| Dai 4 ai 4,5 cm | 3                                      | 4                                 | 2                                |  |
| Dai 5 ai 6 cm   | 4                                      | 5                                 |                                  |  |
| Dai 7 ai 8 cm   | 5                                      | 6                                 |                                  |  |

| Tabella dei pulsanti |                                                                                               |  |  |
|----------------------|-----------------------------------------------------------------------------------------------|--|--|
| Puls.                | Descrizione                                                                                   |  |  |
| Esterna+Ambiente     | Indica il tipo di regolazione climatica:<br>Esterna+Ambiente<br>Esterna<br>Esterna<br>Esterna |  |  |
|                      | Modifica il tipo di regolazione climatica                                                     |  |  |
|                      | Scorre gli impianti verso l'alto                                                              |  |  |
|                      | Scorre gli impianti verso il basso                                                            |  |  |
|                      | Conferma le modifiche apportate                                                               |  |  |
| Apri                 | Apre il popup "1.1.2.4 - SELEZIONA IMPIANTO"                                                  |  |  |

М.Т.

1.1.2

#### CLIMATICA

#### Tipo

Esterna

In questo tipo di configurazione si prevede solo l'installazione della sonda Esterna.

La temperatura di mandata viene calcolata con la curva di compensazione esterna. Il sistema provvede ad attivare la caldaia/ chiller e la pompa impianto, regolando la miscelatrice alla temperatura di calcolo desiderata. Tutte le parzializzazioni dell'impianto sono demandate a controlli esterni tramite termostati remoti.

#### Esterna+Ambiente

In questo tipo di configurazione prevede l'installazione della sonda Esterna e di almeno una sonda ambiente TA/H o TA.

#### Stagione funzionamento:

- Inverno: La regolazione è attiva solo nella stagionalità Invernale. La centralina disabiliterà tutte le funzionalità estive, il controllo del deumidificatore etc. La compensazione avverrà considerando la curva climatica esterna e (opzionale) la compensazione dinamica ambiente.
- Inverno+Estate: La regolazione è attiva nelle due stagioni Inverno+Estate.La compensazione avverrà considerando la curva climatica esterna stagionale e (opzionale) la compensazione dinamica ambiente. In estate, nelle condizioni di raffrescamento, la logica prenderà in considerazione la limitazione imposta dal punto di rugiada ambientale.
- **Estate:** La regolazione è attiva solo nella stagionalità Estiva. La centralina disabiliterà tutte le funzionalità invernali. La compensazione avverrà considerando la curva climatica esterna estiva e (opzionale) la compensazione dinamica ambiente. La logica prenderà in considerazione la limitazione imposta dal punto di rugiada ambientale.

#### POPUP COMPENSAZIONE

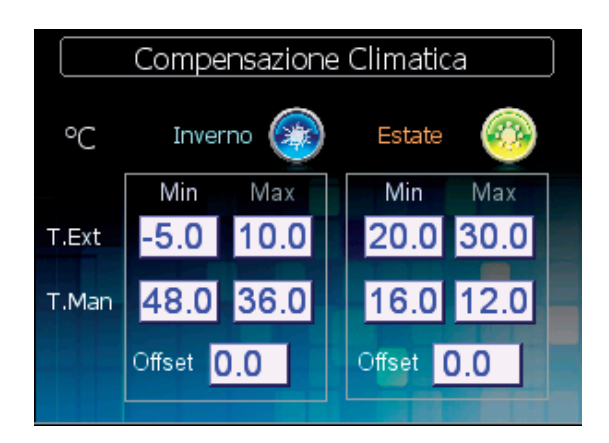

#### **INVERNO**

**ESTATE** 

I parametri da inserire rappresentano la caratterizzazione della curva di compensazione invernale rappresentata nella figura sottostante. La centralina regolerà quindi la temperatura di mandata dell'acqua dell'impianto in relazione alla temperatura esterna. I parametri da inserire rappresentano la caratterizzazione della curva di compensazione estiva rappresentata nella figura sottostante. La centralina regolerà quindi la temperatura di mandata dell'acqua dell'impianto in relazione alla temperatura esterna e al punto di rugiada.

1.1.2.1

M.T.

#### Impostazioni di riferimento Retta Compensazione Invernale

| PARETE/SOFFITTO |            |                          |                 |          |  |
|-----------------|------------|--------------------------|-----------------|----------|--|
| Sigla           | Min        | Max                      | Sigla           | Val      |  |
| T.Ext           | -5°C       | 10°C                     | Offset          | 0        |  |
| T.Man           | 36°C       | 30°C                     |                 |          |  |
| PAVIMENTO       |            |                          |                 |          |  |
|                 |            | PAVIMENTC                | )               |          |  |
| Sigla           | Min        | PAVIMENTO<br>Max         | Sigla           | Val      |  |
| Sigla<br>T.Ext  | Min<br>-5℃ | PAVIMENTC<br>Max<br>20°C | Sigla<br>Offset | Val<br>0 |  |

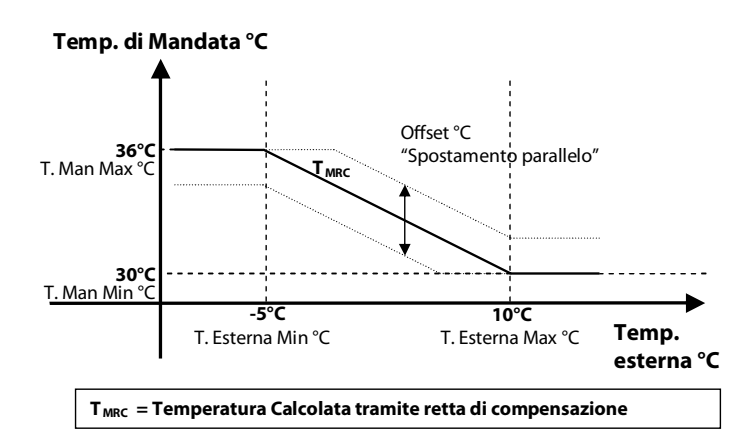

#### Impostazioni di riferimento Retta Compensazione Estiva

| PARETE/SOFFITTO |      |      |        |     |  |
|-----------------|------|------|--------|-----|--|
| Sigla           | Min  | Max  | Sigla  | Val |  |
| T.Ext           | 20°C | 30°C | Offset | 0   |  |
| T.Man           | 16°C | 12°C |        |     |  |

| PAVIMENTO |           |      |        |     |  |
|-----------|-----------|------|--------|-----|--|
| Sigla     | Sigla Min |      | Sigla  | Val |  |
| T.Ext     | 23°C      | 32°C | Offset | 0   |  |
| T.Man     | 20°C      | 15°C |        |     |  |

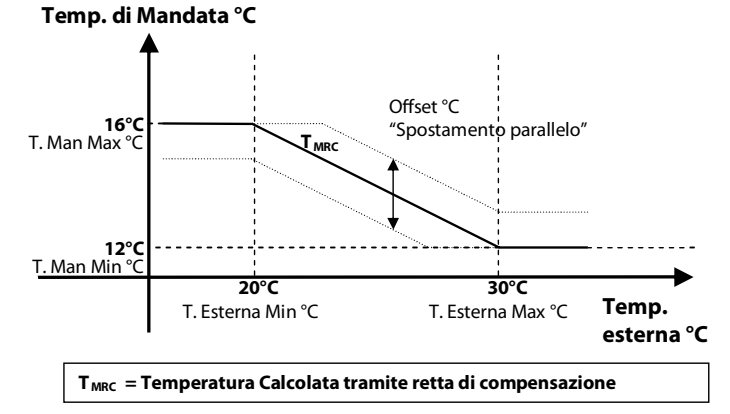

#### **POPUP MISCELATRICE**

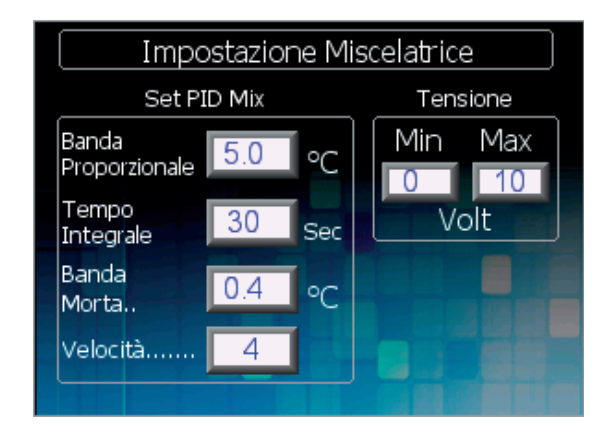

#### **SET PID MIX**

In questa sezione possiamo personalizzare la modalità di funzionamento della miscelatrice, in modo da adattare la miscelazione alla tipologia d'impianto, ed effettuare una corretta regolazione della temperatura di mandata.

I parametri su cui andremo ad agire sono i seguenti:

- **Banda Proporzionale:** (min 2 °C- max 10 °C) Banda proporzionale in °C. Questo valore rappresenta l'intervallo all'interno del quale la miscelatrice interviene mediante una logica PID. Fuori dalla BP la misceltrice interviene con degli interventi pari al 20% del tempo motore.
- **Tempo Integrazione:** (min 10sec -max500 sec) Tempo Integrale (tempo di integrazione per il calcolo PID)
- **Banda Morta:** (min 0 °C- max 2 °C) Banda morta in °C (intervallo in cui la miscelatrice non applica nessun intervento)
- Velocità: (min 0- max 10) Velocità di avvicinamento verso la temperatura calcolata.

#### TENSIONE

In questa sezione è possibile settare il valore minimo e massimo del segnale Y:

- Min: Voltaggio minimo che determina la valvola completamente chiusa
- Max: Voltaggio massimo che determina la valvola completamente aperta

L'andamento generico della temperatura misurata è rappresentato nella figura sottostante.

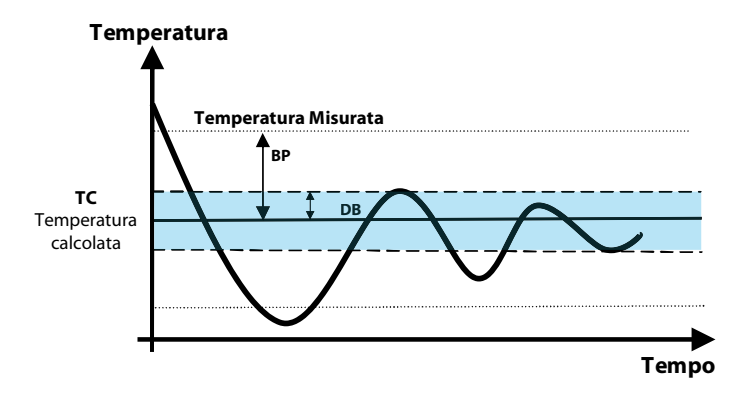

M.T.

1.1.2.

#### **POPUP SET LIMIT**

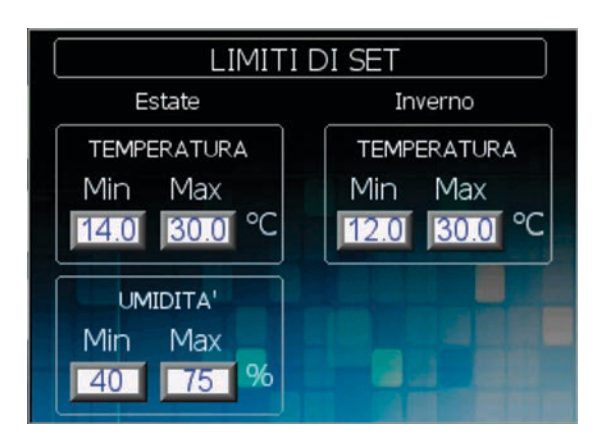

N.B. (Funzionalità visibile solo se presente sulla centralina).

#### **ESTATE - TEMPERATURA E UMIDITA'**

In questa sezione è possibile impostare i valori di set minimo e massimo per la temperatura e l'umidità nella stagione estiva:

MIN: valore minimo di temperatura e umidità impostabile dall'utente nella stagione estiva.

MAX: valore massimo di temperatura e umidità impostabile dall'utente nella stagione estiva.

#### **INVERNO - TEMPERATURA**

In questa sezione è possibile impostare i valori di set minimo e massimo per la temperatura nella stagione invernale: MIN: valore minimo di temperatura impostabile dall'utente nella stagione invernale.

MAX: valore massimo di temperatura impostabile dall'utente nella stagione invernale.

### POPUP SET DIGITAL IN

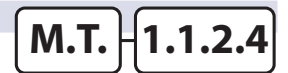

ASSEGNARE LA FUNZIONALITÀ AI 4 INGRESSI DIGITALI

Modifica degli ingressi digitali, modificandone le destinazioni d'uso

e l'identificazione dello stato del contatto con componente a riposo.

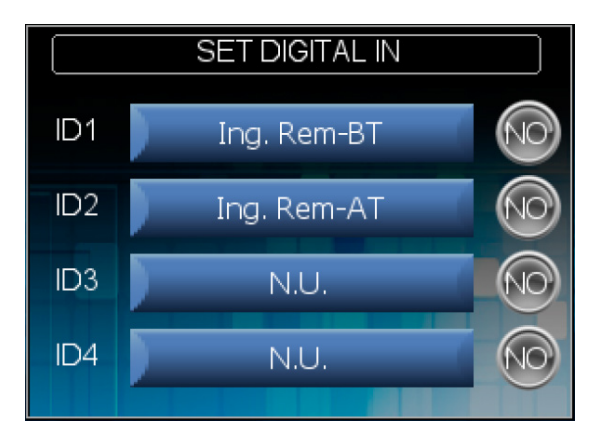

#### PARAMETRI TIPO SEGNALAZIONE INGRESSI DIGITALI WI-M1/ LC-M1

Per ciascuno dei 4 ingressi digitali presenti sulla scheda WI-M1 è possibile definire il significato che esso può avere. I valori ammessi sono:

**DELLA WI-M1** 

- Allarme Chiller
- Allarme Caldaia
- Termostato remoto bassa temperatura Imp.1
- Termostato remoto bassa temperatura Imp.2 (Solo WI-M1)
- Termostato remoto alta temperatura
- On-Off generale
- Stagione
- boost UCxx1
- boost UCxx2
- Economy/Comfort

In corrispondenza al significato scelto si associa il valore : NO (=normalmente aperto). NC (=normalmente chiuso).

#### POPUP SET PRODUCTION TYPE

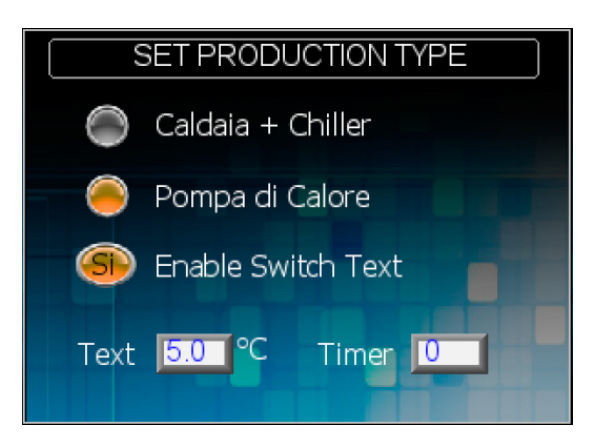

#### IMPOSTARE I PARAMETRI DEL TIPO DI PRODUZIONE

• Tipo: Caldaia+Chiller / Pompa di calore, indica la fonte energetica a cui è connesso l'impianto

- En Switch Prod: (solo con tipo = Pompa di calore) Si/No, se impostato su "Si" nell'impianto è presente un altro generatore (es. Caldaia) oltre alla pompa di calore.
- t. Switch: (default 30 sec) Tempo di attesa prima di commutare la risorsa primaria con la secondaria.
- Tmp Ext: (default 5°C) valore di set di temperatura esterna sotto la quale la centralina commuta la produzione dalla risorsa primaria (Pompa di calore) alla risorsa secondaria (Caldaia).

# M.T. 1.1.2.5

### 6.4.3 | MASCHERA MENU TECNICO ZONA

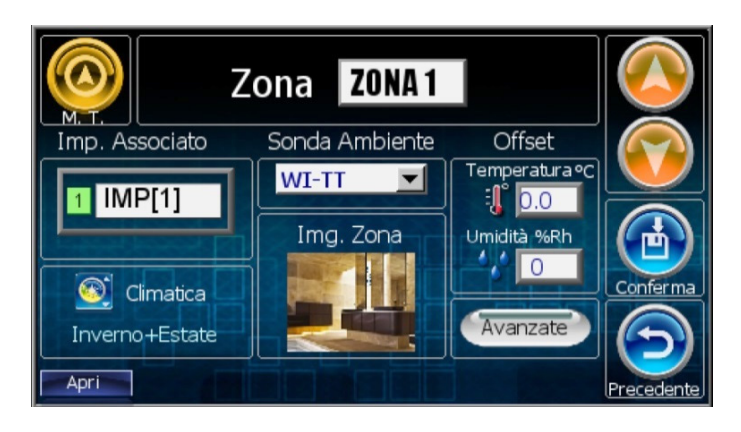

#### SONDA AMBIENTE

| <u>npo:</u> |
|-------------|
|-------------|

| EVO          | Sonda Assente<br>• TA: Sonda di Temperatura<br>• TA/H: Sonda di Temperatura e Umidità |           | • —: Sonda Assente<br>• <b>TA:</b> Sonda di Temperatura<br>• <b>TA/H:</b> Sonda di Temperatura e Umidità                                                                                                    |
|--------------|---------------------------------------------------------------------------------------|-----------|----------------------------------------------------------------------------------------------------|
|              | WI TE                                                                                 |           | <ul> <li>WI-WT: Terminale wireless</li> <li>WI-WP: Sonda wireless di Temperatura e Umidità</li> <li>WI-BT: Terminale Bus</li> <li>WI-BP: Sonda Bus di Temperatura e Umidità</li> </ul>                                                                                                    |
|              |                                                                                       | WI DESIGN | <ul> <li>WI-TT: Sensore Temperatura-Umidità Bus</li> <li>WI-TC: Sensore Temperatura-Umidità Bus</li> <li>WI-IHT: Sensore Temperatura-Umidità Bus</li> <li>WI-IHP: Sensore Temperatura-Umidità Bus</li> <li>WI-ITA: Sensore Temperatura a filo</li> <li>WI-ITD: Sensore Temperatura Bus</li> </ul> |
| LC<br>LC-MRC |                                                                                       |           | <ul> <li>WI-TT: Sensore Temperatura-Umidità Bus</li> <li>WI-IHT: Sensore Temperatura-Umidità Bus</li> <li>XX-IHP: Sensore Temperatura-Umidità Bus</li> <li>WI-ITA: Sensore Temperatura a filo</li> <li>WI-ITD: Sensore Temperatura Bus</li> </ul>                                                 |

### CLIMATICA

- Inv: Attiva solo le funzionalità invernali.
- Inv + Est: Attiva le funzionalità Invernali ed estive.

#### OFFSET

Si impostano valori di correzione sulle misurazioni di Temperatura e Umidità della sonda selezionata.

**M.T.** 

1.1.3

| Tabella dei pulsanti |                                                                                                    |  |  |
|----------------------|----------------------------------------------------------------------------------------------------|--|--|
| Puls.                | Descrizione                                                                                        |  |  |
| Avanzate             | Accede alla maschera zona Avanzate 1.1.3.1                                                         |  |  |
| Img. Zona            | Accede ad una maschera che permette la modifica<br>dell'immagine di sfondo della zona selezionata. |  |  |

Impianto: Nome dell'impianto associato alla zona

# 6.4.3.1 MASCHERA ZONA AVANZATE

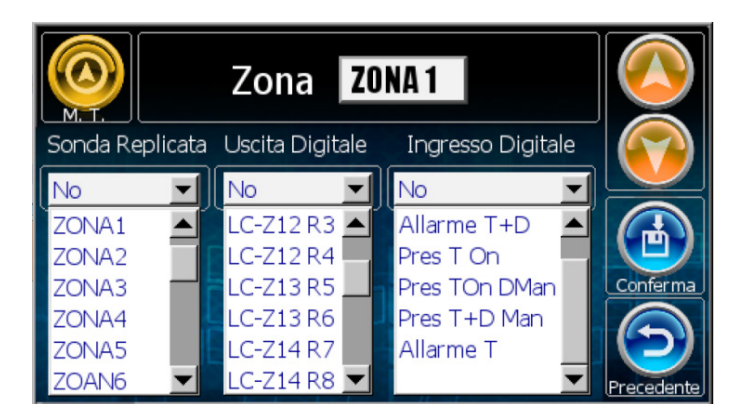

#### **USCITA DIGITALE**

E' possibile assegnare una nuova uscita alla zona appena configurata. Esempio: LC-Z12 R3 (Per centralina WI) - indica che la chiamata di temperatura, in questo caso della ZONA 1, accende l'uscita sull'espansione LC-Z12 R3.

Esempio: WI-Z11 R1 (Per centralina LC) - indica che la chiamata di temperatura, in questo caso della ZONA 1, accende l'uscita sull'espansione WI-Z11 R1.

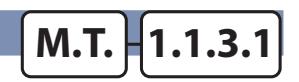

#### SONDA REPLICATA

La sonda per la zona corrente, è fisicamente installata se alla voce Sonda Replicata appare il valore NO, altrimenti la sonda non è presente e i valori utilizzati sono quelli rilevati dalla sonda installata e qui selezionata.

N.B. (Assicurarsi che la zona selezionata sia fisicamente presente).

#### **INGRESSO DIGITALE**

#### No: Non usato

**Allarme T+D :** quando attivo blocca sia il comando di temperatura che il comando deumidificazione.

**Pres T On :** quando attivo effettua la chiamata in sola temperatura (come un termostato).

**Pres TOn DMan :** quando attivo effettua la chiamata di temperatura (come un termostato) ed abilita la deumidificazione con i set manuali. **Pres T+D Man :** quando attivo effettua la chiamata di temperatura e deumidificazione con i set manuali.

**Allarme T :** quando attivo blocca solo il comando di temperatura, il deumidificatore continua con la sua logica di funzionamento.

#### 6.4.4 MASCHERA MENU TECNICO DEUMIDIFICATORE

# M.T. 1.1.4

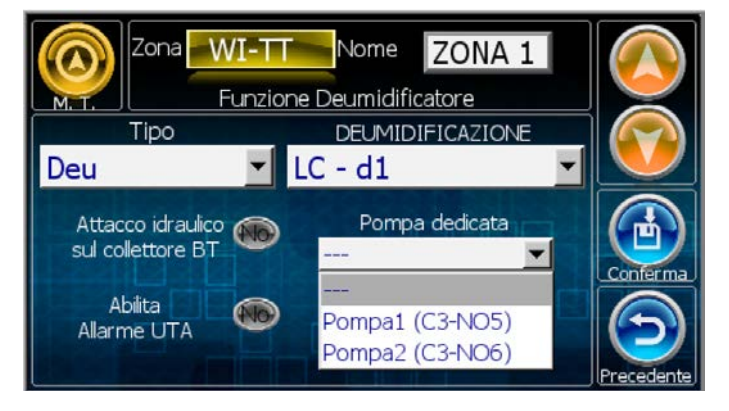

Se l'impianto prevede la gestione estiva è necessaria la configurazione del deumidificatore, e di conseguenza la configurazione nella fase 4) configurazione Zone della sonda TA/H che lo pilota.

I parametri da impostare sono dunque i seguenti:

#### Tipo:

- **Assente** (solo se la gestione della deumidificazione è esterna al controllo)
- **Deum D** (deumidificatore con solo funzione di deumidificazione
- **Deum D+V** (UTA con funzione di deumidificazione e ventilazione)
- **Deum D+V+R** (UTA con funzione di deumidificazione, ventilazione, rinnovo)
- **Deu+Int** (Deumidificatore con funzione di deumidificazione e integrazione) (WI Ver. 2.0, LC Ver. 1.0)
- **Deu+Rin** (Deumidificatore con funzione di deumidificazione e rinnovo) (WI Ver. 2.2, LC Ver. 1.1)

#### Attacco idraulico sul collettore BT:

- Si Attacco idraulico deumidificatore/UTA a valle della miscelatrice.
- No Attacco idraulico deumidificatore/UTA a monte della miscelatrice.

#### Abilita allarme UTA:

- Si Abilitazione allarme deumidificatore/UTA.
- No Disabilitazione allarme deumidificatore/UTA

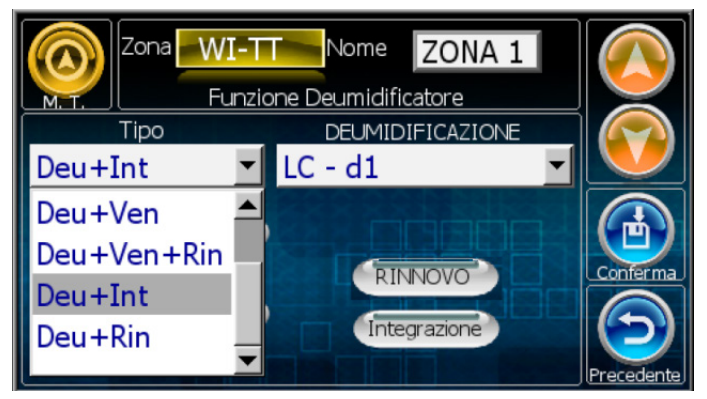

#### **Deumidificazione:**

WI: Per i deumidificatori le possibili scelte sono le seguenti: WI-Z11- d 1 / WI-Z11- d 2 ...WI-Z48- d 63 / WI-Z48- d 64 Per le UTA le possibili scelte sono le seguenti: WI-U11 / WI-U12 ... WI-U41 / WI-U42 Per le macchine della famiglia UC le possibili scelte sono le seguenti: UC-11 / UC-12 ... UC-41 / UC-42

LC: Per i deumidificatori le possibili scelte sono le seguenti: Lc - d 1 / Lc - d 2 ...Lc - Z12 - d3 / Lc - Z18 - d 16

Per le UTA le possibili scelte sono le seguenti:

#### Lc-U11 / Lc-U12

Per le macchine della famiglia UC le possibili scelte sono le seguenti:

## UC-11 / UC-12

### Pompa Dedicata Deumidificatore

Settare la pompa dedicata:

(Dalla maschera "Funzione Deumidificatore" ponendosi sulla variabile "Pompa dedicata")

ASSENTE: Non viene utilizzata una pompa dedicata

POMPA 1: il deumidificatore utilizza la pompa dedicata collegata all'uscita 1

POMPA 2: il deumidificatore utilizza la pompa dedicata collegata all'uscita 2

#### **Rinnovo:**

(Visibile solo se selezionato Tipo: Deu+Rin):

Accede alla maschera 1.1.4.2 per la definizione del Rinnovo. **Integrazione:** 

(Visibile solo se selezionato Tipo: Deu+Int):

Accede alla maschera 1.1.4.1 per la definizione dell'integrazione.

### 6.4.4.1 MASCHERA DEFINIZIONE INTEGRAZIONE DI ZONA

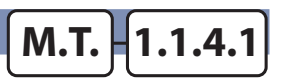

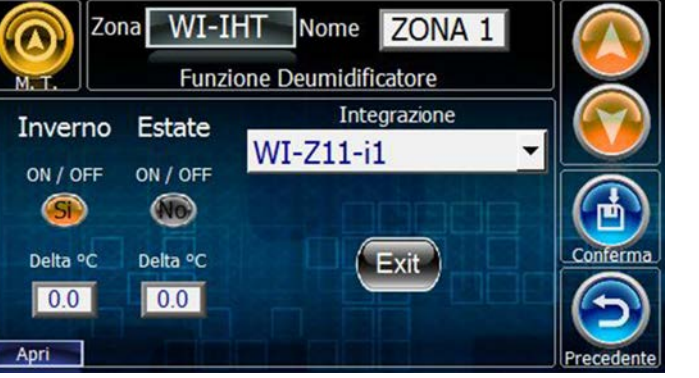

WI Ver. 2.0 LC Ver. 1.0

In questa maschera è possibile configurare i parametri di Integrazione di Zona (Tipo deumidificatore Deu+Int):

- **ON / OFF:** Abilita / Disabilita la funzione di integrazione per la stagione associata.
- **Delta** °**C**: Differenziale di temperatura oltre il quale parte l'integrazione.
- Integrazione: Mediante l'utilizzo di questo parametro è possibile associare la chiamata di Integrazione all'uscita digitale. Per le centraline della famiglia WI le uscite selezionabili sono le seguenti: WI-Z11- i1 /WI-Z11- i2 ...WI-Z48- i63 /WI-Z48- i64. Per le centraline della famiglia LC le uscite selezionabili sono le seguenti: LC -- i1 / LC -- i2 ...LC-Z18-i15 / LC-Z18-i16.

### 6.4.4.2 MASCHERA DEFINIZIONE RINNOVO DI ZONA

M.T. 1.1.4.2

WI Ver. 2.2 LC Ver. 1.1 Ver. 1.1 Ver. 1

In questa maschera è possibile configurare i parametri di Rinnovo di Zona (Tipo deumidificatore Deu+Rin):

- **RINNOVO**: Mediante l'utilizzo di questo parametro è 'possibile associare la chiamata di Rinnovo all'uscita digitale. Per le centraline della famiglia WI le uscite selezionabili sono le seguenti: WI-Z11- r 1 / WI-Z11- r 2 ...WI-Z48- r 63 / WI-Z48- r 64. Per le centraline della famiglia WI le uscite selezionabili sono le seguenti: LC -- r 1 / LC -- r 2 ...LC-Z18-r15 / LC-Z18-r16.
- Timer Rin.: Mediante l'utilizzo di questo parametro è ' possibile specificare alla programmazione di quale UTA (WI 1...8,LC 1,2) associare il contatto selezionato.

# 6.4.5 MASCHERA MENU TECNICO U.T.A.

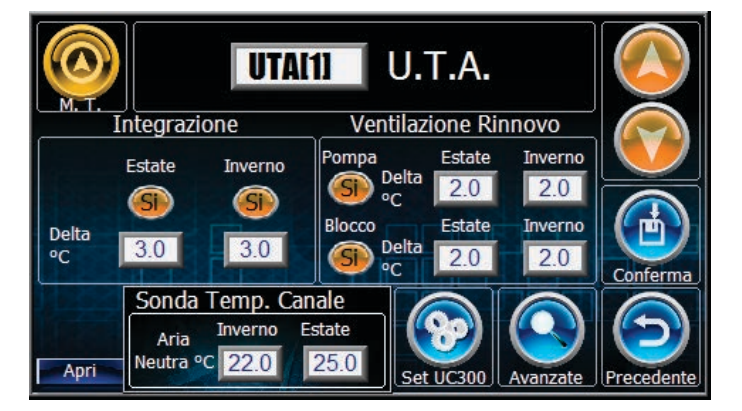

#### INTEGRAZIONE

**Si / No:** Abilitazione/ Disabilitazione funzionalità integrazione Estiva / Invernale.

Delta °C: Differenziale di attivazione Estivo/ Invernale

#### SONDA TEMPERATURA CANALE

**Inverno:** temperatura di riferimento invernale. **Estate:** temperatura di riferimento estiva.

#### **VENTILAZIONE/RINNOVO**

#### POMPA

**Si / No:** Abilita la funzione di blocco pompa. L'abilitazione va ad agire solo sulla gestione della pompa dedicata UTA.

M.T.

1.1.5

**Delta °C Inverno**: differenza di temperatura dopo la quale viene bloccata la pompa per la ventilazione /rinnovo in inverno. **Delta °C Estate**: differenza di temperatura dopo la quale viene bloccata la pompa per la ventilazione /rinnovo in estate.

BLOCCO

**Si/No**: Se la funzione è abilitata, al raggiungimento del Set + Diff/2 viene bloccato il funzionamento della pompa, superato il Set + Diff viene bloccata anche la funzione di ventilazione / rinnovo.

**Delta °C Inverno**: differenziale di temperatura oltre la quale avviene il blocco della funzione Rinnovo/ventilazione nel periodo invernale.

**Delta °C Estate**: differenziale di temperatura oltre la quale avviene il blocco della funzione Rinnovo/ventilazione nel periodo estivo.

| Tabella dei pulsanti |                                                              |  |  |  |
|----------------------|--------------------------------------------------------------|--|--|--|
| Puls.                | Descrizione                                                  |  |  |  |
| Avanzate             | Accede alla maschera MT 1.1.5.1 Menu Tecnico UTA<br>Avanzate |  |  |  |
| Set UC300            | Accede alla maschera MT 1.1.5.3 Set UC 300                   |  |  |  |

### 6.4.5.1 MASCHERA MENU TECNICO U.T.A. AVANZATE

# M.T. 1.1.5.1

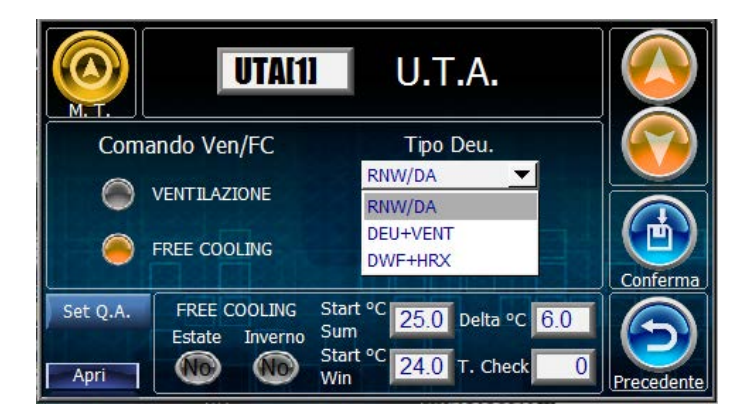

#### **COMANDO VENTILAZIONE FREE COOLING**

**Ventilazione:** imposta la funzione del relè di riferimento in VENTILAZIONE

**Free-Cooling:** imposta la funzione del relè di riferimento in FREE COOLING

#### **TIPO DI DEUMIDIFICAZIONE**

**RNW/DA**: attivazione del solo relè di deumidificazione. **DEU+VENT**: attivazione del relè di deumidificazione contemporaneamente al relè di ventilazione. **DWF+HRX**: attivazione del relè di deumidificazione contemporaneamente al relè di rinnovo

#### **FREE COOLING**

Si/No (Estate): Abilita funzionalità nella stagione estiva. Si/No (Inverno): Abilita funzionalità nella stagione invernale. Start °C (Sum/Win): temperatura di partenza, quando la temperatura ambiente supera il valore impostato Estivo/ Invernale.

**Delta °C** : differenza di temperatura tra temperatura ambiente (zona) e temperatura esterna.

**Time Check**: tempo di campionamento per la verifica sulla convenienza dell'attivazione della funzionalità (tempo di controllo per lo spegnimento della funzione una volta avviata).

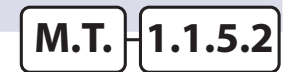

### POPUP SONDA QUALITA' ARIA

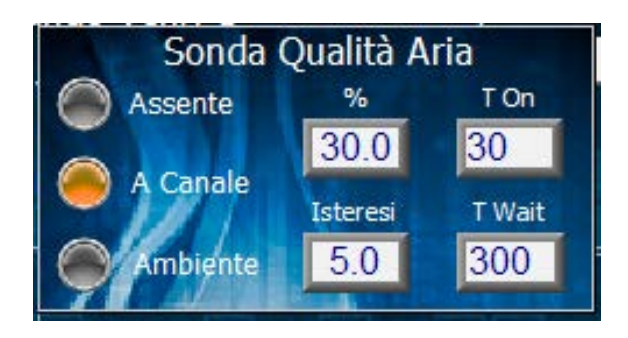

Tipo QA: Configurazione del tipo di sonda QA installata (Canale/ Ambiente/Assente)
CO2 %: soglia percentuale di controllo CO2.
T.On: tempo stato ON di rinnovo.
Isteresi: isteresi.
T.Wait: tempo di attesa prima di far ripartire il rinnovo.

## 6.4.5.3 MASCHERA SET UC 300

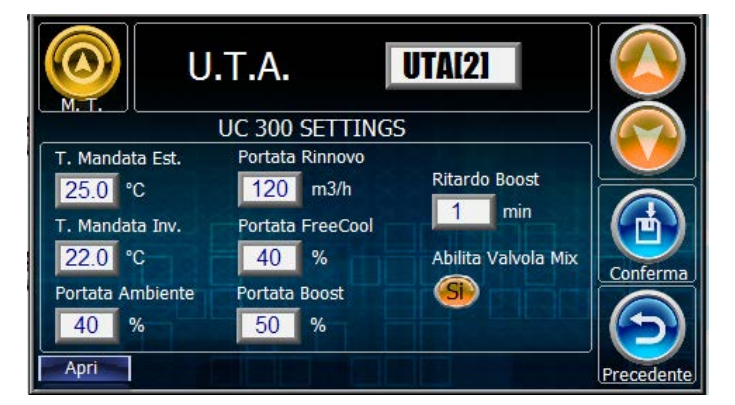

**T. Mandata Est.**: Imposta la temperatura di mandata per la stagione estiva.

M.T.

1.1.5.3

**T. Mandata Inv.**: Imposta la temperatura di mandata per la stagione invernale.

**Portata Ambiente**: Imposta la portata d'aria da immettere in ambiente.

Port.Rinnovo: Imposta la portata di rinnovo.

Port.FreeCool: Imposta la portata di Free Cooling.

**Port.Boost**: Imposta la portata di rinnovo in modalità boost. **t.Rit.Boost**: Tempo di ritardo del spegnimento della funzionalità boost, dopo la cessata richiesta.

**Abilita Valvola Mix Si / No** : Abilita l'uscita 0-10 per la gestione della valvola opzionale sul circuito idronico.

# 6.4.6 MASCHERA MENU TECNICO TIMERS

| Imposta                               | Timer |      |                         |
|---------------------------------------|-------|------|-------------------------|
| Lettura Allarmi ogni                  | 3     | Min. |                         |
| lettura Log ogni                      | 15    | Min. |                         |
| Lettura Storico ogni<br>Minimo 15 min | 15    | Min. |                         |
| Check - Psw MT                        | 5     | Min. |                         |
| Screensaver                           | 5     | Min. | $\overline{\mathbf{S}}$ |
| Risparmio Retroilluminazione          | 10    | Min. | Precedente              |

In questa maschera vengono impostati i timer di funzionamento del dispositivo.

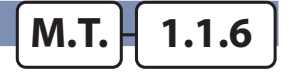

#### SINOTTICO

Con le maschere sotto descritte è possibile avere il controllo manuale di tutti i dispositivi hardware della relativa centralina EVO/WI

6.4.7 MASCHERA MENU TECNICO - SINOTTICO PRINCIPALE

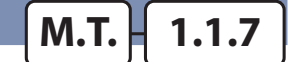

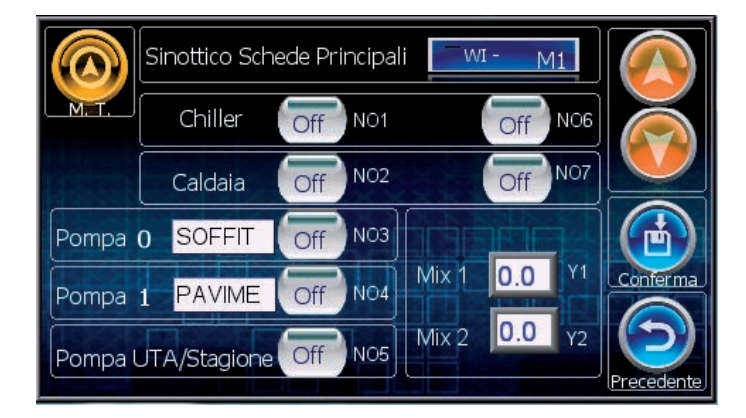

# 6.4.8 MASCHERA MENU TECNICO - SINOTTICO ZONA DEUMIDIFICATORE M.T. 1.1.8

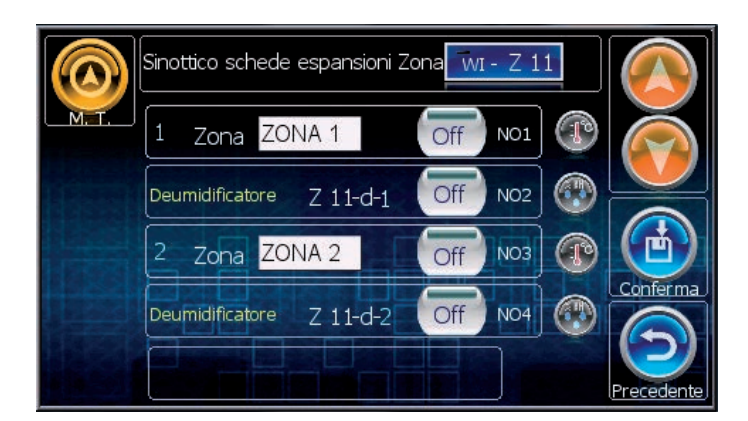

# 6.4.9 MASCHERA MENU TECNICO - SINOTTICO U.T.A.

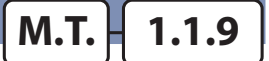

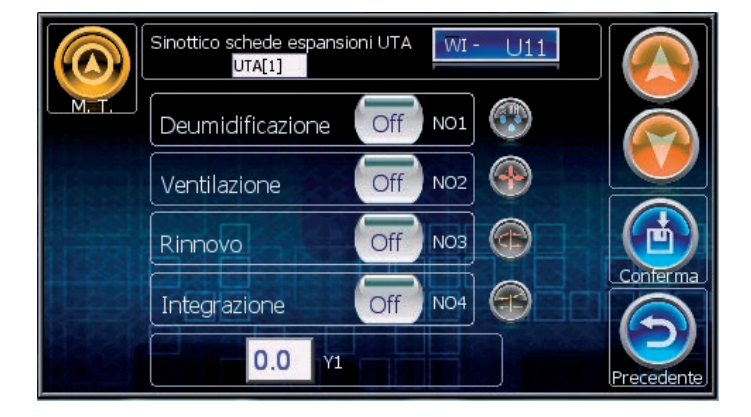

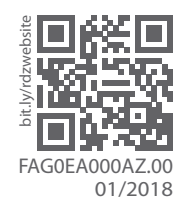

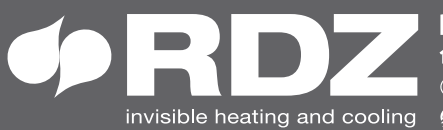

invisible heating and cooling 
⊕ www.rdz.it 
⊠ rdzcentrale@rdz.it

**COMPANY WITH QUALITY SYSTEM CERTIFIED BY DNV GL** = ISO 9001 =